### Моноблок Dell OptiPlex 7440 Руководство по эксплуатации

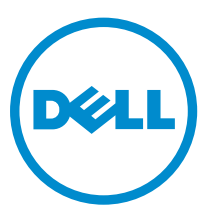

нормативная модель: W11C нормативный тип: W11C001

# Примечания, предупреждения и предостережения

**ПРИМЕЧАНИЕ:** Указывает на важную информацию, которая поможет использовать компьютер более эффективно.

ОСТОРОЖНО: ПРЕДУПРЕЖДЕНИЕ. Указывает на опасность повреждения оборудования или потери данных и подсказывает, как этого избежать.

М ПРЕДУПРЕЖДЕНИЕ: Указывает на риск повреждения оборудования, получения травм или на угрозу для жизни.

© Dell Inc., 2015 г. Все права защищены. Данное изделие защищено американскими и международными законами об авторских правах и интеллектуальной собственности. Dell™ и логотип Dell являются товарными знаками корпорации Dell в Соединенных Штатах и (или) других странах. Все другие товарные знаки и наименования, упомянутые в данном документе, могут являться товарными знаками соответствующих компаний.

2015 - 10

Ред. АОО

## Содержание

| 1 Работа с компьютером                                    | 6  |
|-----------------------------------------------------------|----|
| Подготовка к работе с внутренними компонентами компьютера | 6  |
| Рекомендуемые инструменты                                 | 7  |
| Выключение компьютера                                     | 7  |
| После работы с внутренними компонентами компьютера        | 8  |
| Важная информация                                         | 8  |
| 2 Извлечение и установка компонентов                      | 9  |
| Снятие полставки                                          |    |
| Установка подставки.                                      |    |
| Снятие крышки панели разъемов                             |    |
| Установка крышки панели разъемов                          |    |
| Снятие задней крышки                                      |    |
| Установка залней крышки                                   | 12 |
| Снятие крышки динамика                                    |    |
| Установка крышки динамика                                 | 14 |
| Извлечение жесткого диска в сборе                         |    |
| Установка жесткого диска в сборе                          |    |
| Извлечение оптического дисковода в сборе                  |    |
| Установка оптического дисковода в сборе                   |    |
| Снятие защитной крышки системной платы                    |    |
| Установка защитной крышки системной платы                 |    |
| Снятие радиатора                                          |    |
| Установка радиатора                                       |    |
| Извлечение платы WLAN                                     |    |
| Установка платы WLAN                                      | 19 |
| Извлечение модуля динамика                                |    |
| Установка динамиков                                       | 20 |
| Снятие платы преобразователя                              | 21 |
| Установка платы преобразователя                           | 22 |
| Извлечение блока питания                                  | 22 |
| Установка блока питания                                   |    |
| Снятие крепления VESA                                     |    |
| Установка крепления VESA                                  |    |
| Снятие вентилятора процессора                             |    |
| Установка вентилятора процессора                          |    |
| Извлечение модуля памяти                                  | 26 |
| Установка модуля памяти                                   | 27 |

|   | Извлечение датчика вскрытия корпуса                                               | 27 |
|---|-----------------------------------------------------------------------------------|----|
|   | Установка датчика вскрытия корпуса                                                | 28 |
|   | Извлечение платы кнопки питания и кнопок экранного меню (OSD)                     | 28 |
|   | Установка платы кнопки питания и кнопок экранного меню                            | 29 |
|   | Извлечение батареи типа «таблетка»                                                | 29 |
|   | Установка батареи типа «таблетка»                                                 | 30 |
|   | Извлечение процессора                                                             | 30 |
|   | Установка процессора                                                              | 31 |
|   | Извлечение системной платы                                                        |    |
|   | Компоновка системной платы                                                        | 34 |
|   | Установка системной платы                                                         | 35 |
|   | Снятие дисплея                                                                    | 36 |
|   | Установка дисплея в сборе                                                         | 37 |
|   |                                                                                   |    |
| 3 | Настройка системы                                                                 | 39 |
|   | Boot Sequence                                                                     | 39 |
|   | Клавиши навигации                                                                 | 39 |
|   | Параметры настройки системы                                                       | 40 |
|   | Параметры общего экрана                                                           | 40 |
|   | Параметры экрана конфигурации системы                                             | 42 |
|   | Параметры экрана безопасности                                                     | 44 |
|   | Параметры экрана безопасной загрузки                                              | 46 |
|   | Параметры экрана производительности                                               | 47 |
|   | Параметры экрана управления потреблением энергии                                  | 48 |
|   | Параметры экрана поведения POST                                                   | 49 |
|   | Параметры экрана поддержки виртуализации                                          | 50 |
|   | Параметры беспроводной сети                                                       | 50 |
|   | Параметры экрана обслуживания                                                     | 51 |
|   | Параметры экрана облачного рабочего стола                                         | 51 |
|   | Обновление BIOS                                                                   | 53 |
|   | Системный пароль и пароль программы настройки                                     | 54 |
|   | Назначение системного пароля и пароля программы настройки                         | 54 |
|   | Удаление и изменение существующего системного пароля или пароля настройки системы | 55 |
| 4 | Технические характеристики                                                        | 56 |
|   | Технические характеристики системы                                                | 56 |
|   | Технические характеристики памяти                                                 | 56 |
|   | Технические характеристики видеосистемы                                           | 57 |
|   | Технические характеристики аудиосистемы                                           | 57 |
|   | Технические характеристики связи                                                  | 57 |
|   | Технические характеристики плат                                                   | 58 |
|   | Технические характеристики дисплея                                                | 58 |
|   | A A                                                                               |    |

| Технические характеристики дисков                 |    |
|---------------------------------------------------|----|
| Технические характеристики портов и разъемов      |    |
| Параметры питания                                 |    |
| Технические характеристики камеры (дополнительно) | 59 |
| Технические характеристики подставки              | 60 |
| Физические характеристики                         | 60 |
| Условия эксплуатации                              | 60 |
| 5 Обращение в компанию Dell                       | 62 |

1

### Работа с компьютером

### Подготовка к работе с внутренними компонентами компьютера

Во избежание повреждения компьютера и для собственной безопасности следуйте приведенным ниже указаниям по технике безопасности. Если не указано иное, каждая процедура, предусмотренная в данном документе, подразумевает соблюдение следующих условий:

- прочитаны указания по технике безопасности, прилагаемые к компьютеру;
- для замены компонента или установки отдельно приобретенного компонента выполните процедуру снятия в обратном порядке.

 $\wedge$ 

ПРЕДУПРЕЖДЕНИЕ: Отсоедените компьютер от всех источников питания перед снятием крышки компьютера или панелей. После окончания работы с внутренними компонентами компьютера, установите все крышки, панели и винты на место, перед тем как, подключить компьютер к источнику питания.

ПРЕДУПРЕЖДЕНИЕ: Перед началом работы с внутренними компонентами компьютера ознакомьтесь с указаниями по технике безопасности, прилагаемыми к компьютеру. Дополнительные сведения о рекомендуемых правилах техники безопасности можно посмотреть на начальной странице раздела, посвященного соответствию нормативным требованиям: www.Dell.com/regulatory\_compliance.

ОСТОРОЖНО: Многие виды ремонта могут быть выполнены только сертифицированным техническим специалистом. Вам следует устранять неполадки и выполнять простой ремонт, разрешенный в соответствии с документацией к изделию или проводимый в соответствии с указаниями, которые можно найти в Интернете, получить по телефону или в службе технической поддержки. На повреждения, причиной которых стало обслуживание без разрешения компании Dell, гарантия не распространяется. Прочтите инструкции по технике безопасности, прилагаемые к изделию, и следуйте им.

ОСТОРОЖНО: Во избежание электростатического разряда следует заземлиться, надев антистатический браслет или периодически прикасаясь к некрашеной металлической поверхности (например, к разъемам на задней панели компьютера).

ОСТОРОЖНО: Соблюдайте осторожность при обращении с компонентами и платами. Не следует дотрагиваться до компонентов и контактов платы. Держите плату за края или за металлическую монтажную скобу. Такие компоненты, как процессор, следует держать за края, а не за контакты.

ОСТОРОЖНО: При отсоединении кабеля беритесь за разъем или специальную петлю на нем. Не тяните за кабель. На некоторых кабелях имеются разъемы с фиксирующими защелками. Перед отсоединением кабеля такого типа необходимо нажать на фиксирующие защелки. При разъединении разъемов старайтесь разносить их по прямой линии, чтобы не погнуть контакты. А перед подсоединением кабеля убедитесь в правильной ориентации и соосности частей разъемов.

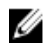

**ПРИМЕЧАНИЕ:** Цвет компьютера и некоторых компонентов может отличаться от цвета, указанного в этом документе.

Во избежание повреждения компьютера выполните следующие шаги, прежде чем приступать к работе с внутренними компонентами компьютера.

- 1. Чтобы не поцарапать крышку компьютера, работы следует выполнять на плоской и чистой поверхности.
- 2. Выключите компьютер (см. раздел Выключение компьютера).

### ОСТОРОЖНО: При отсоединении сетевого кабеля необходимо сначала отсоединить его от компьютера, а затем от сетевого устройства.

- 3. Отсоедините от компьютера все сетевые кабели.
- 4. Отсоедините компьютер и все внешние устройства от электросети.
- 5. Нажмите и не отпускайте кнопку питания, пока компьютер не подключен к электросети, чтобы заземлить системную плату.
- 6. Снимите крышку.

ОСТОРОЖНО: Прежде чем прикасаться к чему-либо внутри компьютера, снимите статическое электричество, прикоснувшись к некрашеной металлической поверхности (например, на задней панели компьютера). Во время работы периодически прикасайтесь к некрашеной металлической поверхности, чтобы снять статическое электричество, которое может повредить внутренние компоненты.

#### Рекомендуемые инструменты

Для выполнения процедур, описанных в этом документе, требуются следующие инструменты:

- маленькая шлицевая отвертка;
- крестовая отвертка;
- небольшая пластиковая палочка.

#### Выключение компьютера

**ОСТОРОЖНО:** Во избежание потери данных сохраните и закройте все открытые файлы и выйдите из всех открытых программ перед выключением компьютера.

- 1. Выключение компьютера:
  - B Windows 10 (с помощью сенсорного устройства или мыши):
    - 1. Нажмите или коснитесь
    - 2. Нажмите или коснитесь О и затем нажмите или коснитесь Завершение работы.
  - B Windows 8 (с помощью сенсорного устройства):
    - 1. Проведите пальцем с правого края экрана, открыв меню панели **Charms**, и выберите пункт **Параметры**.
    - 2. Коснитесь 🛈 а затем коснитесь Завершение работы
  - B Windows 8 ( с помощью мыши):
    - 1. Укажите мышью правый верхний угол экрана и щелкните Параметры.
    - 2. Нажмите О а затем выберите Завершение работы.

- B Windows 7:
  - 1. Нажмите кнопку Пуск.
  - 2. Щелкните Завершение работы.

или

- 1. Нажмите кнопку Пуск.
- 2. Нажмите стрелку в нижнем правом углу менюПуск, а затем нажмите Выход из системы.
- **2.** Убедитесь, что компьютер и все подключенные к нему устройства выключены. Если компьютер и подключенные устройства не выключились автоматически по завершении работы операционной системы, нажмите и не отпускайте кнопку питания примерно 6 секунд, пока они не выключатся.

#### После работы с внутренними компонентами компьютера

После завершения любой процедуры замены не забудьте подключить все внешние устройства, платы и кабели, прежде чем включать компьютер.

1. Установите на место крышку.

ОСТОРОЖНО: Чтобы подсоединить сетевой кабель, сначала подсоедините его к сетевому устройству, а затем к компьютеру.

- 2. Подсоедините к компьютеру все телефонные или сетевые кабели.
- 3. Подключите компьютер и все внешние устройства к электросети.
- 4. Включите компьютер.
- 5. Если необходимо, проверьте исправность работы компьютера, запустив программу Dell Diagnostics.

#### Важная информация

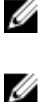

**ПРИМЕЧАНИЕ:** Не используйте сенсорный экран в пыльных, жарких местах и при условиях повышенной влажности.

**ПРИМЕЧАНИЕ:** Перепады температуры могут привести к образованию конденсата на внутренней поверхности стекла экрана. Этот эффект исчезнет через некоторое время и не повлияет на обычное использование экрана.

### Извлечение и установка компонентов

В этом разделе приведены подробные сведения по извлечению и установке компонентов данного компьютера.

#### Снятие подставки

- **1.** Выполните процедуры, приведенные в разделе <u>Подготовка к работе с внутренними компонентами компьютера</u>.
- 2. Поместите компьютер на плоскую поверхность, дисплеем вниз.
- 3. Выполните следующие действия, как показано на рисунке:
  - а. Нажмите на кнопку на крышке, чтобы высвободить подставку [1].
  - b. Поднимите подставку вверх [2].

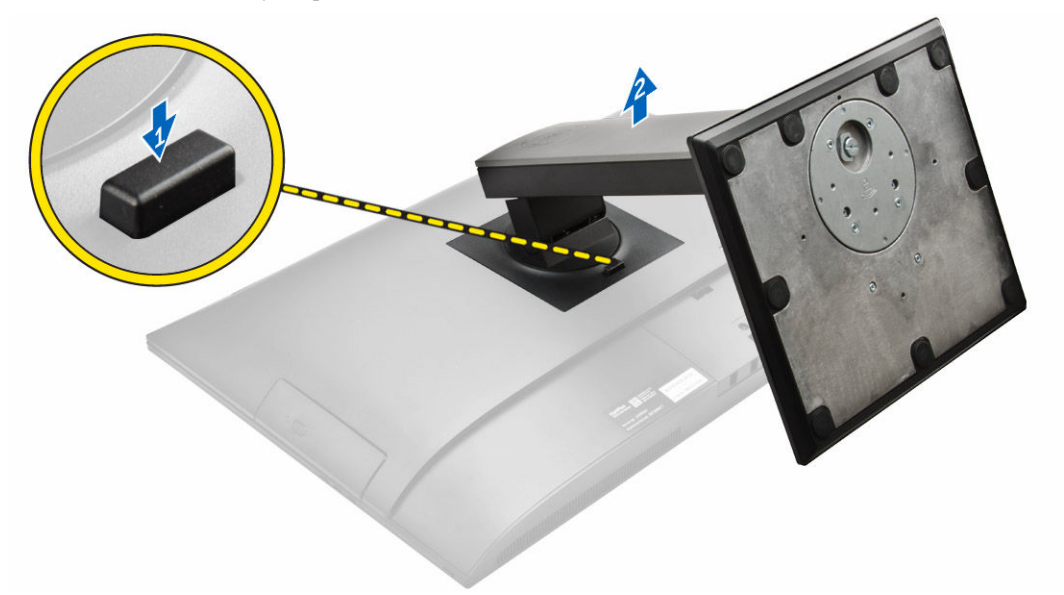

4. Сдвиньте подставку и снимите ее с задней крышки.

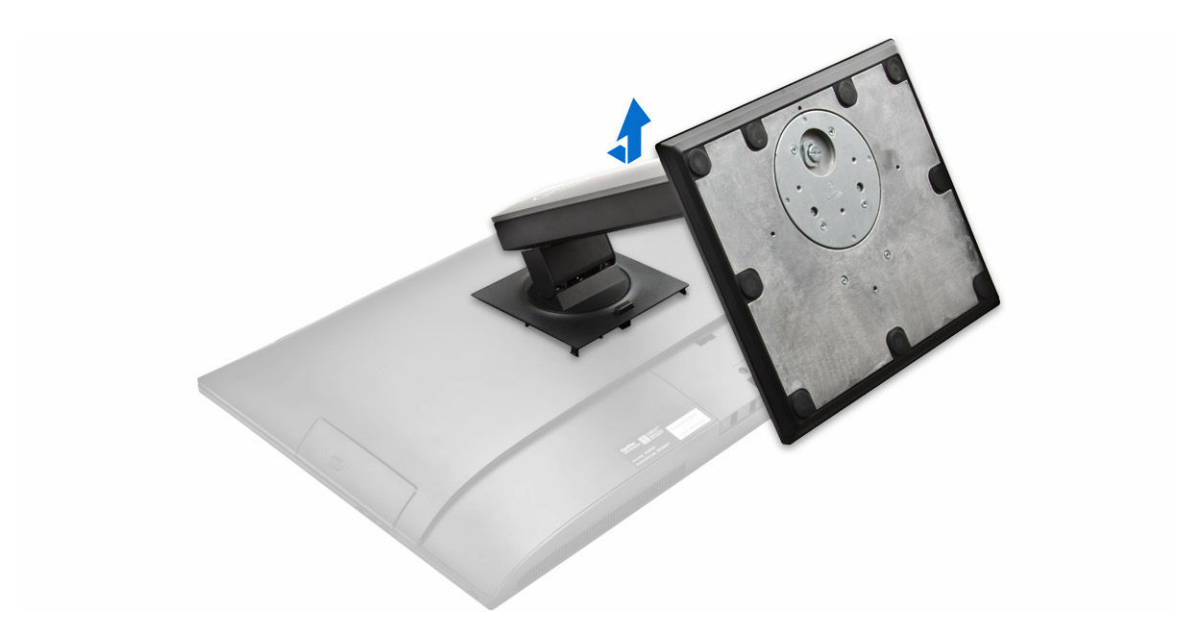

#### Установка подставки

- 1. Разместите подставку и сдвиньте ее на заднюю панель компьютера.
- 2. Нажмите на крышку, присоединенную к подставке, пока она не встанет на место.
- 3. Выполните процедуру, приведенную в разделе После работы с внутренними компонентами компьютера.

#### Снятие крышки панели разъемов

- **1.** Выполните процедуры, приведенные в разделе <u>Подготовка к работе с внутренними компонентами компьютера</u>.
- 2. Снимите подставку.
- 3. Выполните следующие действия, как показано на рисунке:
  - а. Открутите винт, которым крепится крышка панели разъемов [1].
  - b. Нажмите на фиксаторы, чтобы высвободить крышку панели разъемов и снимите заднюю крышку с компьютера [2].
  - с. Приподнимите крышку панели разъемов и извлеките ее из компьютера [3].

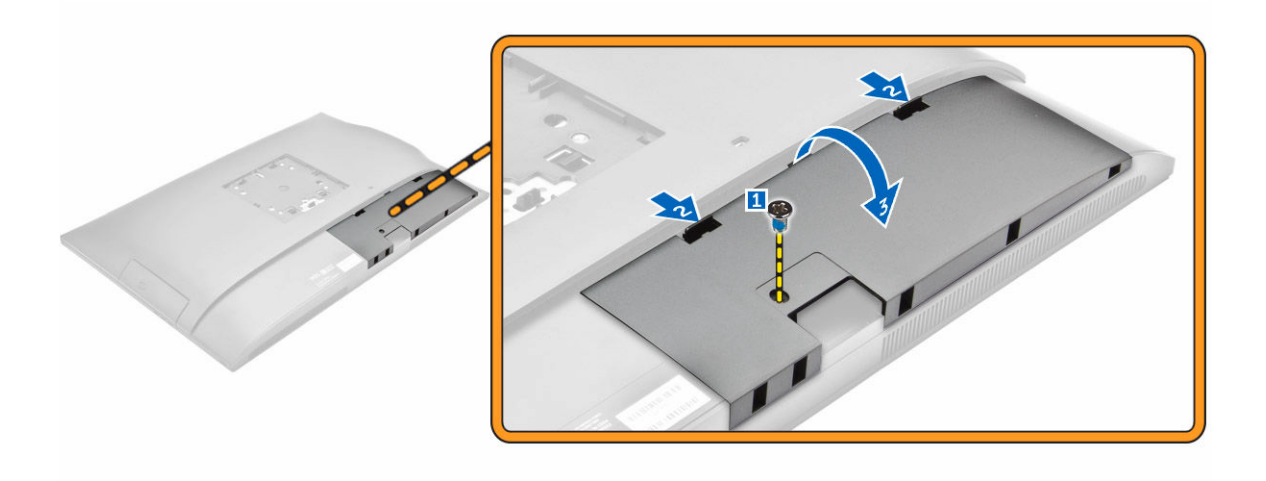

#### Установка крышки панели разъемов

- 1. Совместите выемки на крышке кабелей с отверстиями на компьютере и нажмите на нее, пока она не встанет на место.
- 2. Затяните винты, чтобы прикрепить крышку панели разъемов к компьютеру.
- 3. Установите подставку.
- 4. Выполните процедуры, приведенные в разделе После работы с внутренними компонентами компьютера.

#### Снятие задней крышки

- **1.** Выполните процедуры, приведенные в разделе <u>Подготовка к работе с внутренними компонентами компьютера</u>.
- 2. Снимите:
  - а. подставка
  - b. <u>крышка панели разъемов</u>
- 3. Подденьте края задней крышки, чтобы снять ее с компьютера.

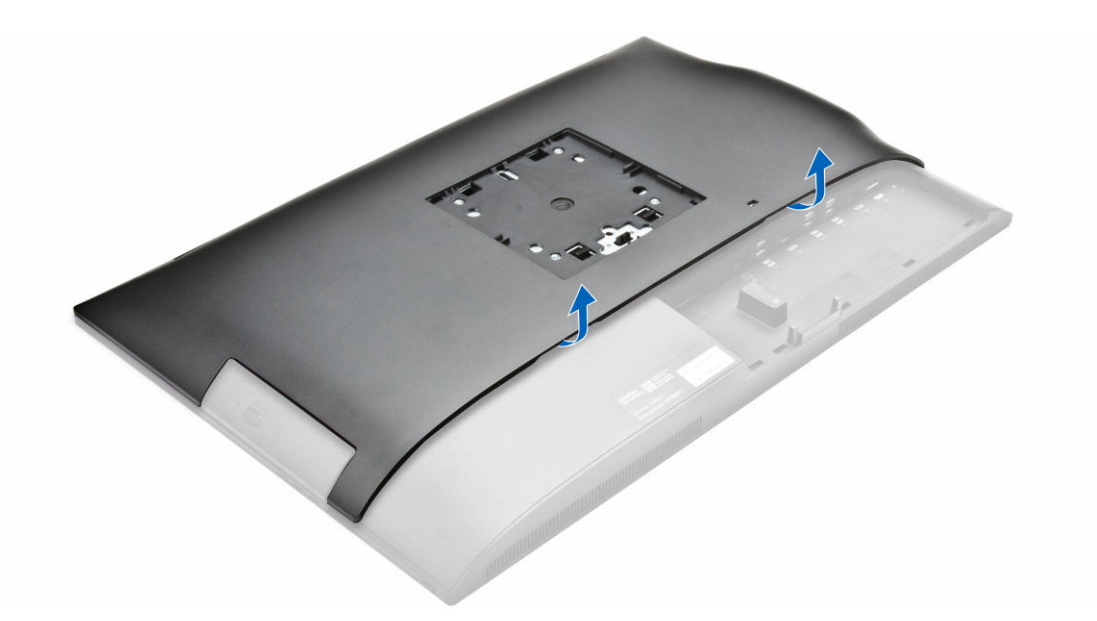

4. Снимите заднюю крышку с компьютера.

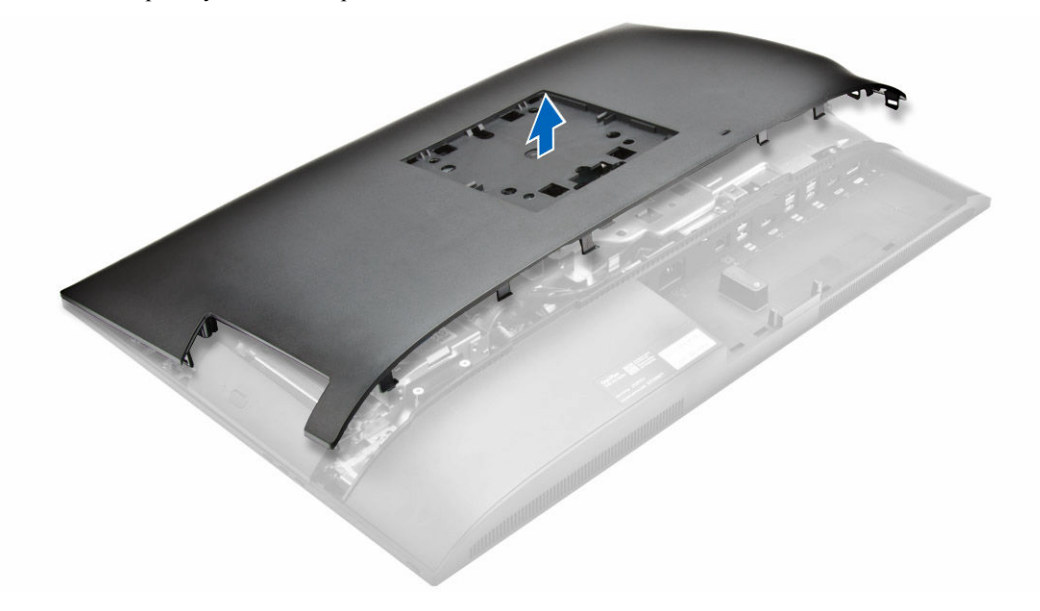

#### Установка задней крышки

- 1. Совместите выемки на задней крышке с отверстиями на компьютере и нажмите на нее, пока она не встанет на место.
- 2. Установите:
  - а. крышка панели разъемов
  - b. <u>подставка</u>
- 3. Выполните процедуру, приведенную в разделе После работы с внутренними компонентами компьютера.

#### Снятие крышки динамика

- **1.** Выполните процедуры, приведенные в разделе <u>Подготовка к работе с внутренними компонентами компьютера</u>.
- **2.** Снимите:
  - а. подставка
  - b. <u>крышка панели разъемов</u>
  - С. заднюю крышку
- 3. Выполните следующие действия, как показано на рисунке:
  - а. Выверните винты, которыми закреплена крышка динамиков [1].
  - b. Сдвиньте крышку динамика, чтобы высвободить ее из корпуса компьютера [2].

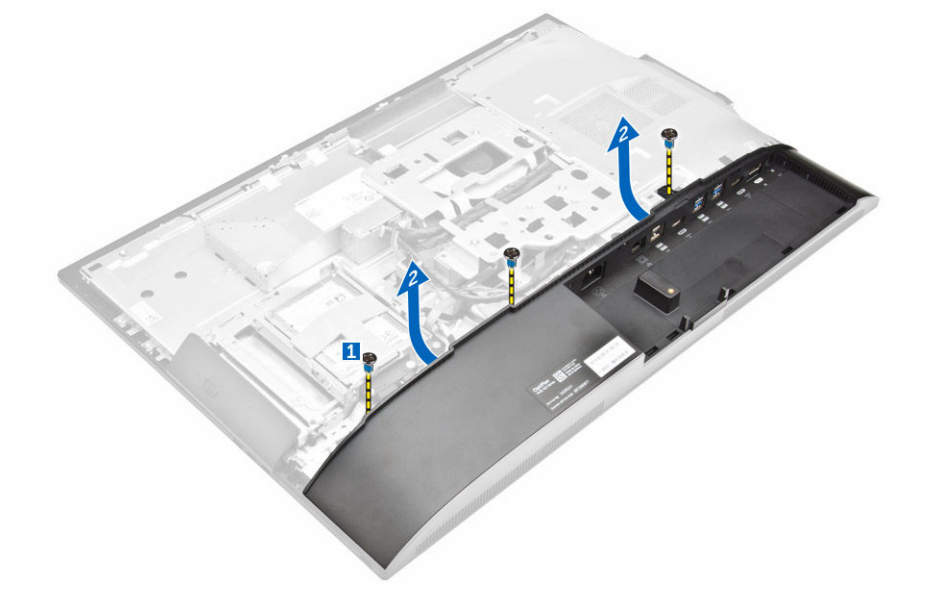

4. Сдвиньте крышку динамика и снимите ее с компьютера.

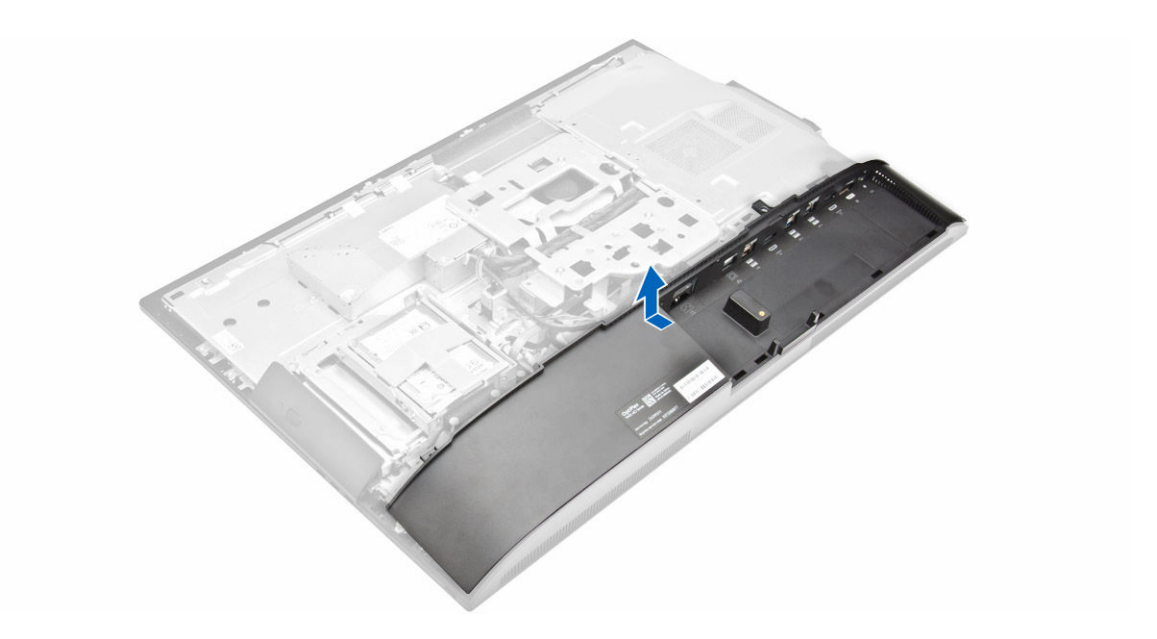

#### Установка крышки динамика

- 1. Установите крышку динамика на ее место на задней панели компьютера.
- 2. Затяните винты, которыми крышка динамика крепится к корпусу компьютера.
- 3. Установите:
  - а. <u>заднюю крышку</u>
  - b. <u>крышка панели разъемов</u>
  - С. подставка
- 4. Выполните процедуру, приведенную в разделе После работы с внутренними компонентами компьютера.

#### Извлечение жесткого диска в сборе

- **1.** Выполните процедуры, приведенные в разделе <u>Подготовка к работе с внутренними компонентами компьютера</u>.
- 2. Снимите:
  - а. <u>подставка</u>
  - b. заднюю крышку
- 3. Выполните следующие действия, как показано на рисунке:
  - а. Нажмите на защелку и сдвиньте жесткий диск в сборе, чтобы высвободить защелки с обеих сторон жесткого диска в сборе [1].
  - b. Сдвиньте жесткий диск в сборе вверх, чтобы извлечь его из компьютера [2].

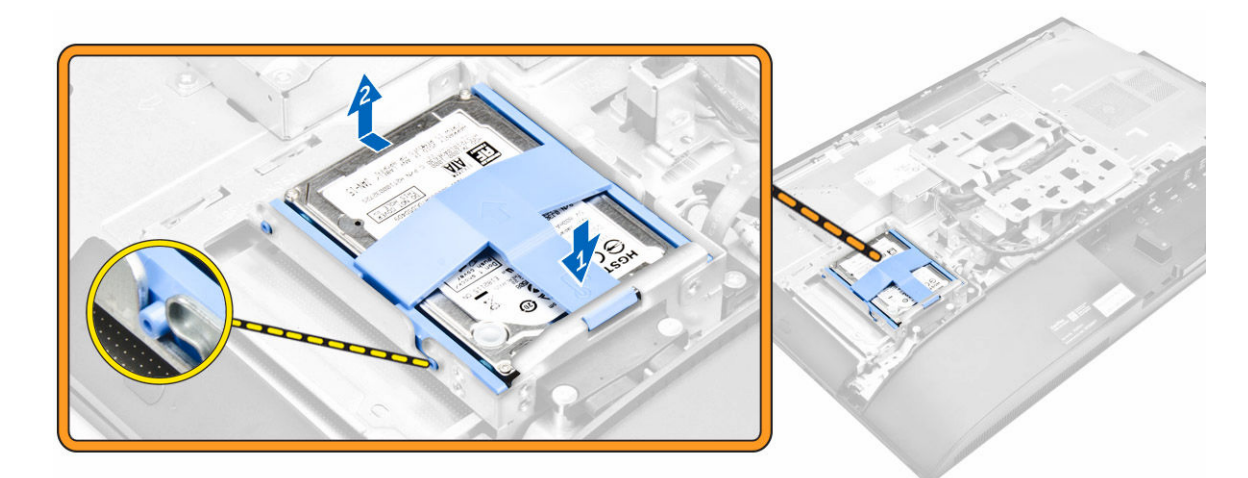

- 4. Выполните следующие действия, как показано на рисунке:
  - а. Подденьте края скобы, чтобы высвободить жесткий диск [1].
  - b. Сдвиньте жесткий диск и извлеките его из скобы [2].

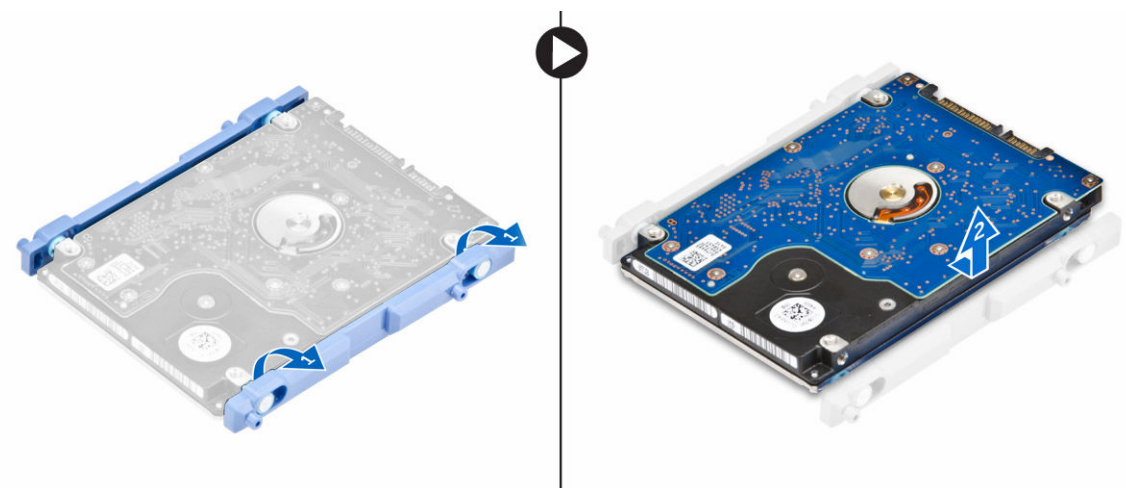

#### Установка жесткого диска в сборе

- 1. Совместите жесткий диск так, чтобы пазы совпали и жесткий диск закрепился в каркасе.
- 2. Установите жесткий диск в отсек для жесткого диска, чтобы пазы совпали и он защелкнулся.
- 3. Установите:
  - а. заднюю крышку
  - b. <u>подставка</u>
- 4. Выполните процедуру, приведенную в разделе После работы с внутренними компонентами компьютера.

#### Извлечение оптического дисковода в сборе

- **1.** Выполните процедуры, приведенные в разделе <u>Подготовка к работе с внутренними компонентами компьютера</u>.
- 2. Снимите:
  - а. подставка
  - b. <u>заднюю крышку</u>
- 3. Выполните следующие действия, как показано на рисунке:
  - а. Нажмите на фиксатор в основании диска, чтобы высвободить оптический дисковод [1].
  - b. Нажмите на заднюю сторону оптического дисковода [2].
  - с. Сдвиньте оптический дисковод в сборе наружу, чтобы извлечь его из компьютера [3].

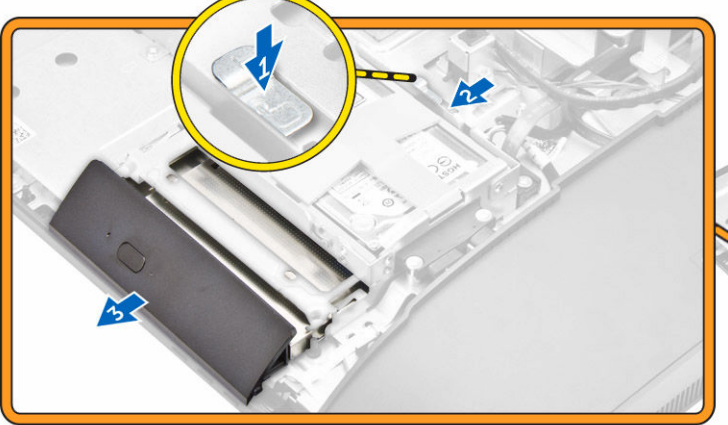

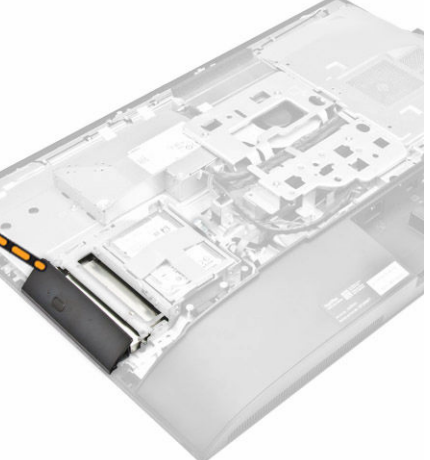

- 4. Выполните следующие действия, как показано на рисунке:
  - а. Выверните винты, которыми крепится скоба оптического дисковода [1].
  - b. Снимите скобу с оптического дисковода [2].

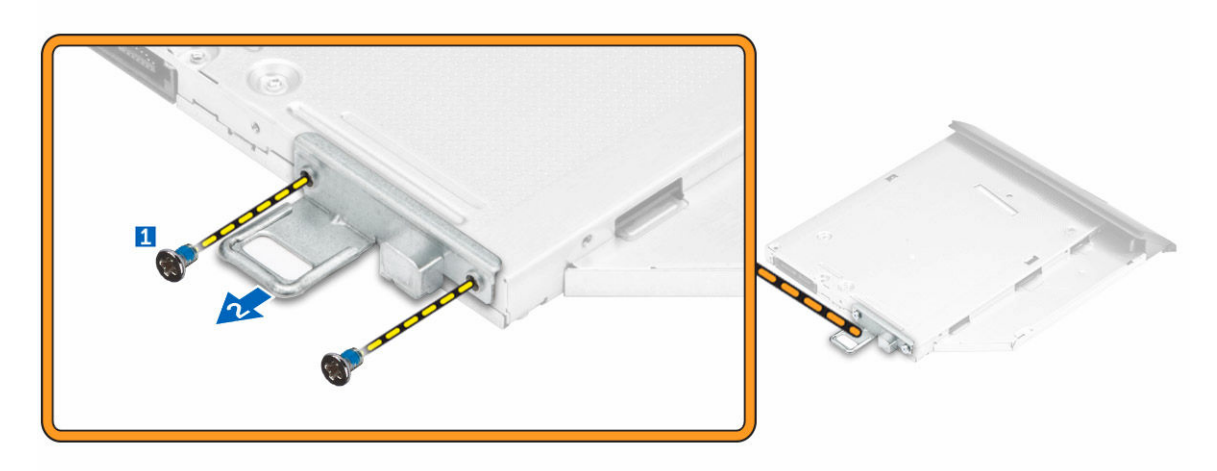

#### Установка оптического дисковода в сборе

- 1. Затяните винты, которыми скоба крепится к оптическому дисководу.
- 2. Вставьте оптический дисковод в сборе в отсек дисковода, пока он не защелкнется.
- 3. Установите:
  - а. заднюю крышку
  - b. <u>подставка</u>
- 4. Выполните процедуру, приведенную в разделе После работы с внутренними компонентами компьютера.

#### Снятие защитной крышки системной платы

- **1.** Выполните процедуры, приведенные в разделе <u>Подготовка к работе с внутренними компонентами компьютера</u>.
- 2. Снимите:
  - а. подставка
  - b. заднюю крышку
- 3. Выполните следующие действия, как показано на рисунке:
  - а. Нажмите на фиксатор, чтобы высвободить защитную крышку системной платы из разъемов компьютера [1].
  - b. Сдвиньте защитную крышку системой платы из компьютера [2].
  - с. Снимите защитный экран системной платы с компьютера [3].

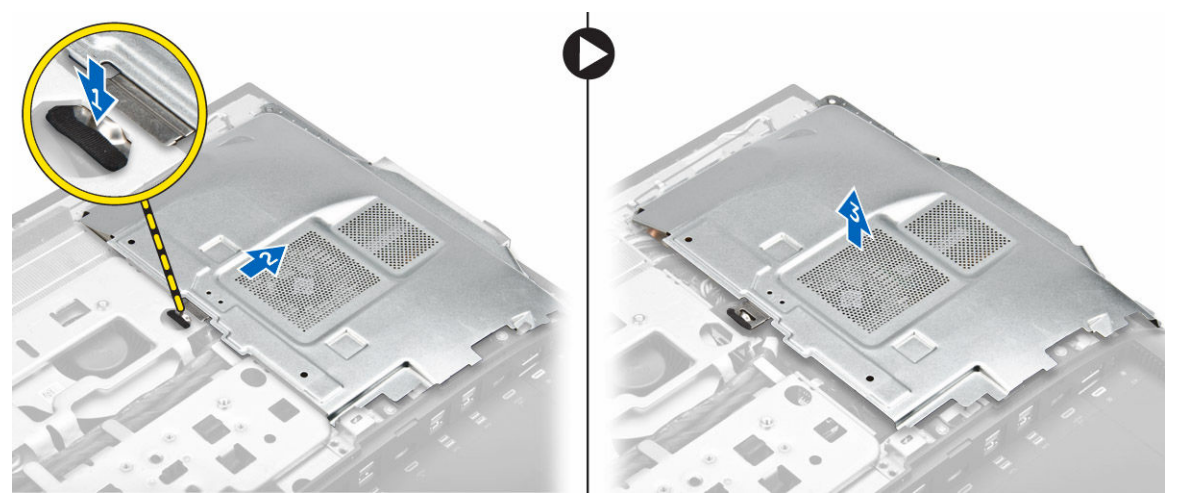

#### Установка защитной крышки системной платы

- 1. Совместите и задвиньте защитную крышку системной платы, пока она не встанет на место.
- 2. Установите:
  - а. заднюю крышку
  - b. <u>подставка</u>
- 3. Выполните процедуру, приведенную в разделе После работы с внутренними компонентами компьютера.

#### Снятие радиатора

- **1.** Выполните процедуры, приведенные в разделе <u>Подготовка к работе с внутренними компонентами компьютера</u>.
- **2.** Снимите:
  - а. подставка
  - b. <u>заднюю крышку</u>
  - С. экран системной платы
- 3. Выполните следующие действия, как показано на рисунке:
  - а. Открутите винты, которыми модуль радиатора крепится к корпусу [1, 2].
  - b. Поднимите радиатор в сборе и извлеките его из компьютера [3].

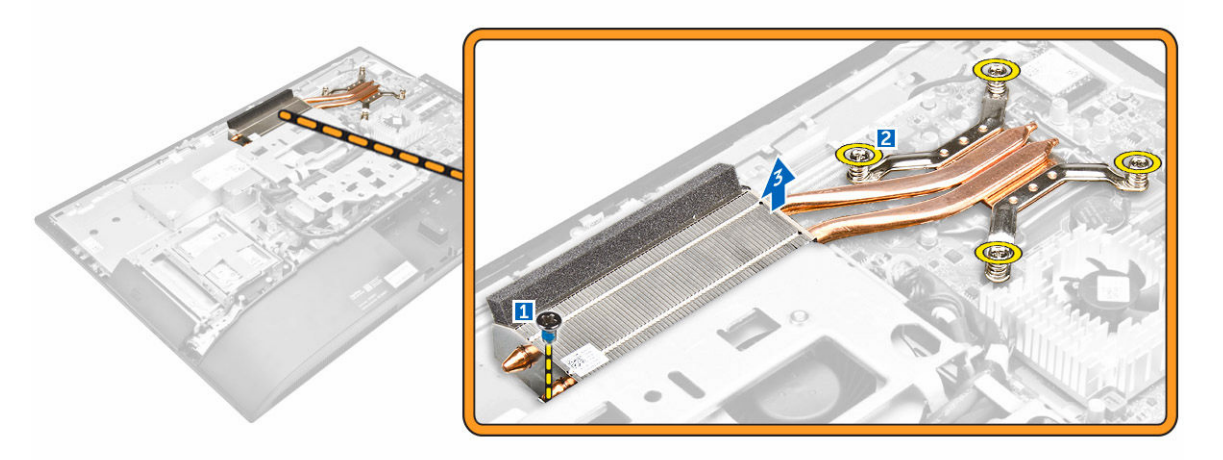

#### Установка радиатора

- 1. Разместите и вставьте радиатор в гнездо.
- 2. Затяните винты, чтобы прикрепить радиатор к компьютеру.
- 3. Установите:
  - а. экран системной платы
  - b. <u>заднюю крышку</u>
  - С. подставка
- 4. Выполните процедуру, приведенную в разделе После работы с внутренними компонентами компьютера.

#### Извлечение платы WLAN

- **1.** Выполните процедуры, приведенные в разделе <u>Подготовка к работе с внутренними компонентами компьютера</u>.
- 2. Снимите:
  - а. подставка
  - b. заднюю крышку
  - С. экран системной платы
- 3. Выполните следующие действия, как показано на рисунке:

- а. Отсоедините антенные кабели от разъемов платы WLAN [1].
- b. Выверните винт, которым плата WLAN крепится к системной плате [2].
- с. Удерживайте плату WLAN и извлеките ее из разъема на системной плате [3].

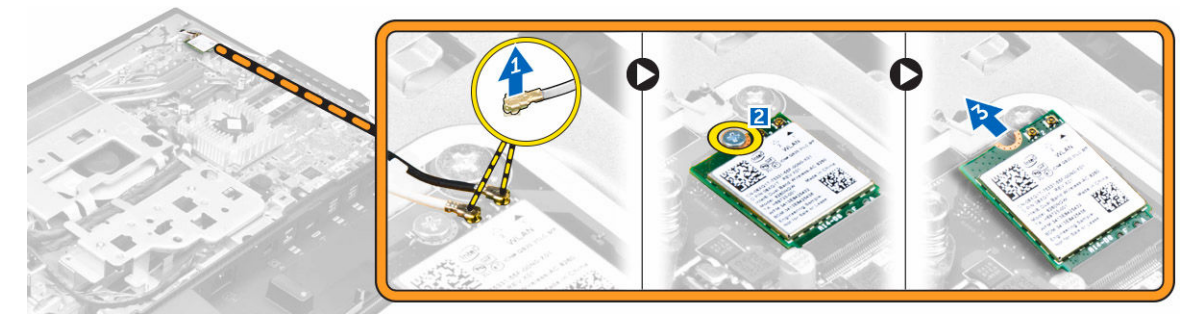

#### Установка платы WLAN

- **1.** Совместите плату WLAN с разъемом на системной плате.
- 2. Затяните винт, которым плата WLAN крепится к системной плате.
- **3.** Подсоедините антенные кабели к разъемам на плате WLAN.
- 4. Установите:
  - а. экран системной платы
  - b. <u>заднюю крышку</u>
  - С. подставка
- 5. Выполните процедуру, приведенную в разделе После работы с внутренними компонентами компьютера.

#### Извлечение модуля динамика

- **1.** Выполните процедуры, приведенные в разделе <u>Подготовка к работе с внутренними компонентами компьютера</u>.
- 2. Снимите:
  - а. подставка
  - b. заднюю крышку
  - С. крышка панели разъемов
  - d. крышка динамика
  - е. экран системной платы
- 3. Выполните следующие действия, как показано на рисунке:
  - а. Отсоедините кабель динамика от разъема на системной плате [1].
  - b. Высвободите кабели динамиков из зажимов [2].

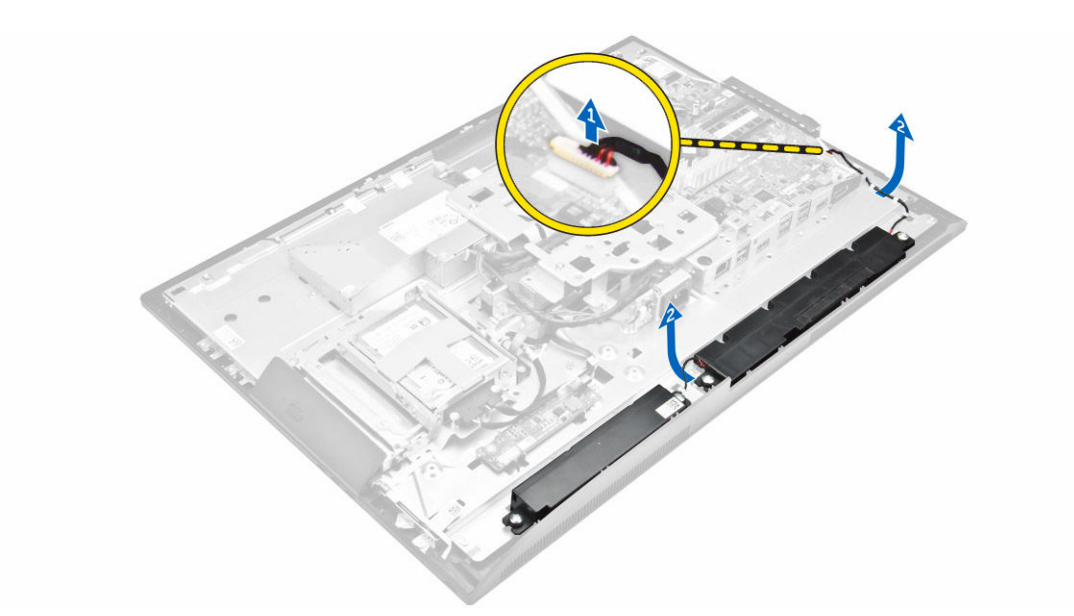

- 4. Выполните следующие действия, как показано на рисунке:
  - а. Открутите винты, которыми модуль динамика крепится к корпусу [1].
  - b. Приподнимите модуль динамика и извлеките его из корпуса [2].

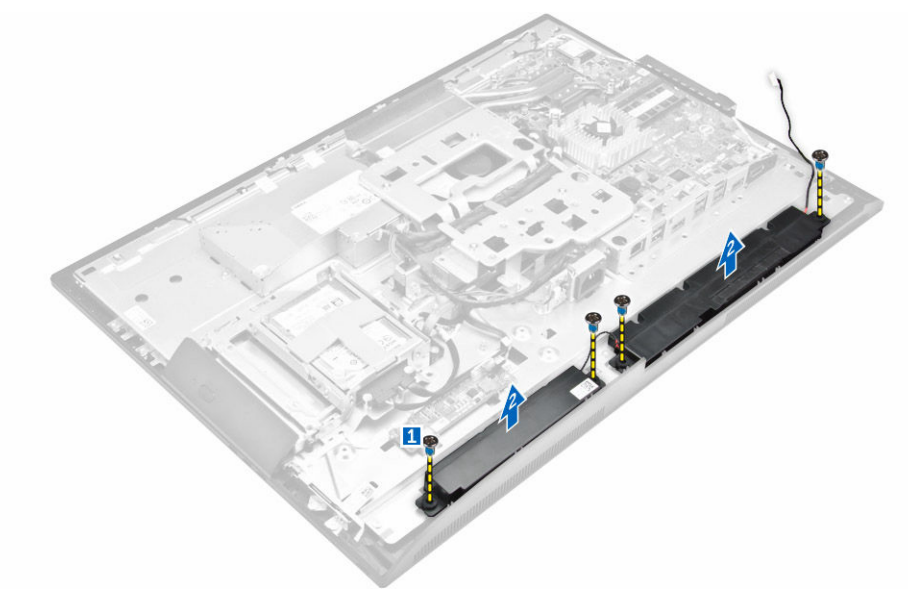

#### Установка динамиков

- 1. Совместите модуль динамика с гнездом в корпусе.
- 2. Затяните винты, чтобы прикрепить динамик к корпусу компьютера.
- 3. Проложите кабели динамика через зажимы.
- 4. Подсоедините кабель динамиков к разъему на системной плате.
- 5. Установите:
  - а. экран системной платы

- b. <u>крышка динамика</u>
- с. заднюю крышку
- d. крышка панели разъемов
- е. подставка
- 6. Выполните процедуру, приведенную в разделе защитная крышка системной платы.

#### Снятие платы преобразователя

- **1.** Выполните процедуры, приведенные в разделе <u>Подготовка к работе с внутренними компонентами</u> компьютера.
- 2. Снимите:
  - а. подставка
  - b. <u>заднюю крышку</u>
  - С. крышка панели разъемов
  - d. крышка динамика
- 3. Выполните следующие действия, как показано на рисунке:
  - а. Отключите кабель платы преобразователя от платы преобразователя [1, 2].
  - b. Отключите кабель подсветки дисплея от платы преобразователя [3].

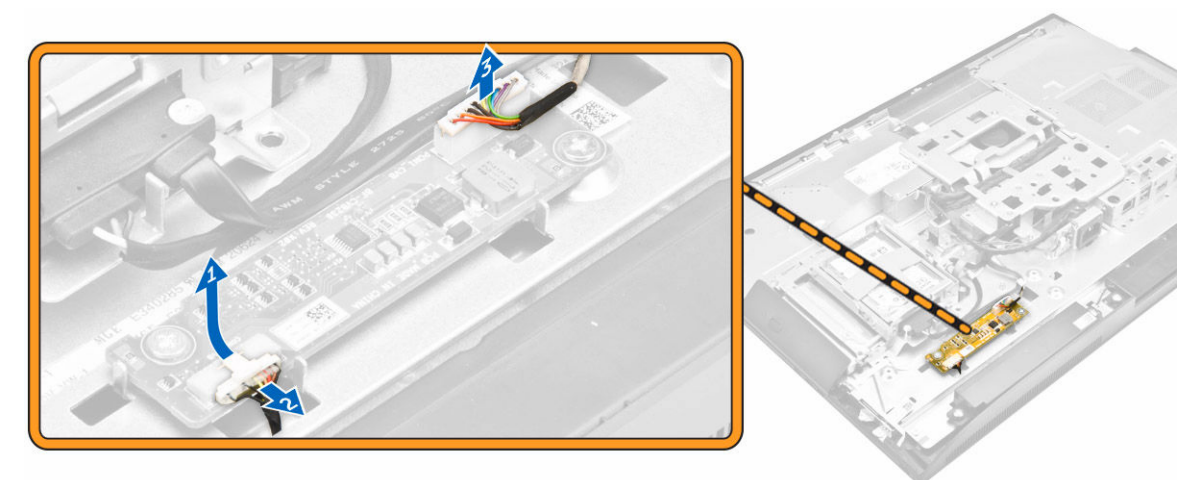

- 4. Выполните следующие действия, как показано на рисунке:
  - а. Извлеките винты, которые крепят плату преобразователя к корпусу [1].
  - b. Приподнимите плату преобразователя и извлеките ее из корпуса [2].

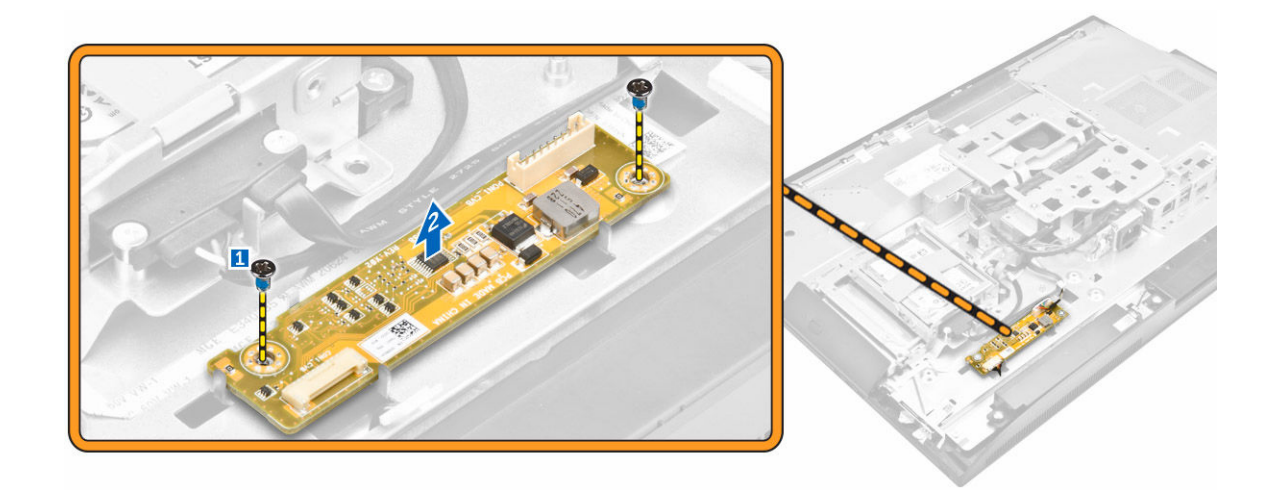

#### Установка платы преобразователя

- 1. Установите плату преобразователя в соответствующее гнездо.
- 2. Затяните винты, чтобы прикрепить плату преобразователя к корпусу.
- 3. Подсоедините к плате кабель подсветки дисплея и кабель преобразователя.
- 4. Установите:
  - а. крышка динамика
  - b. крышка панели разъемов
  - С. заднюю крышку
  - d. <u>подставка</u>
- 5. Выполните процедуру, приведенную в разделе После работы с внутренними компонентами компьютера.

#### Извлечение блока питания

- **1.** Выполните процедуры, приведенные в разделе <u>Подготовка к работе с внутренними компонентами компьютера</u>.
- 2. Снимите:
  - а. подставка
  - b. заднюю крышку
  - с. крышка панели разъемов
  - d. крышка динамика
  - е. экран системной платы
- 3. Выполните следующие действия, как показано на рисунке:
  - а. Извлеките кабели блока питания из зажимов на корпусе [1].
  - b. Отсоедините кабель блока питания от разъема на системной плате [2].

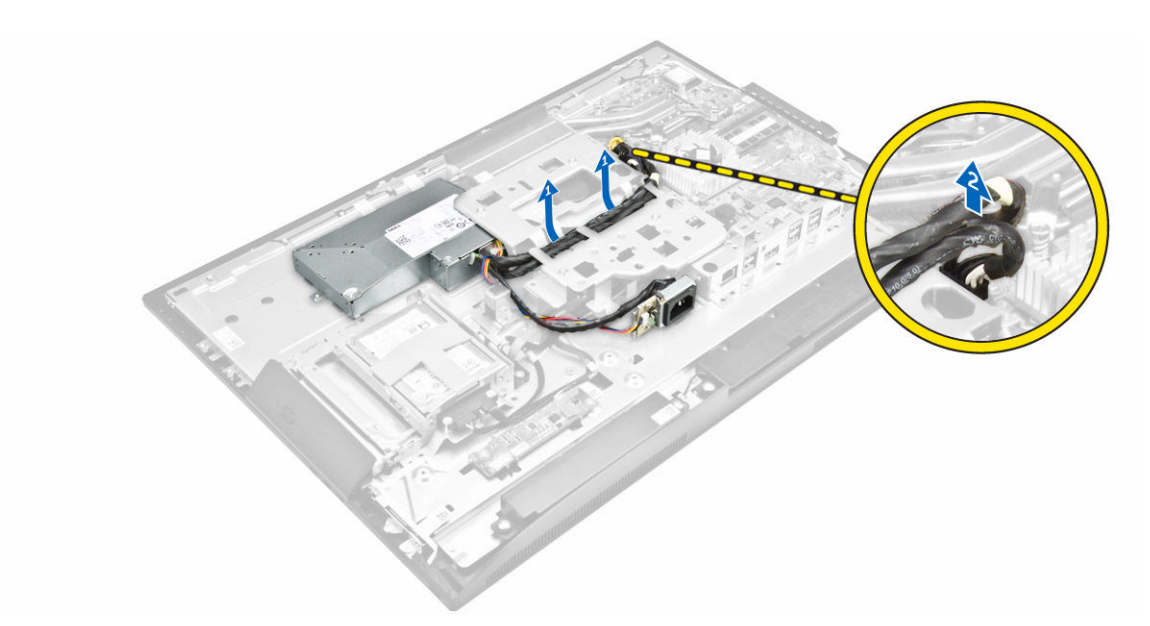

- 4. Выполните следующие действия, как показано на рисунке:
  - а. Открутите винт, закрепляющий разъем блока питания на корпусе [1].
  - b. Сдвиньте разъем и извлеките его из компьютера [2].

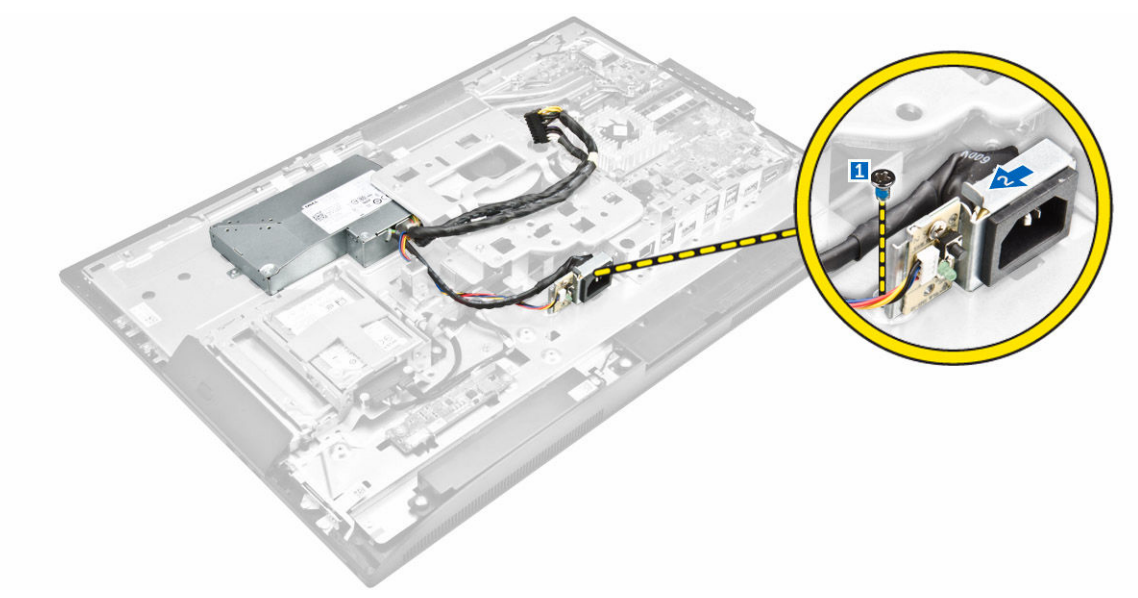

- 5. Выполните следующие действия, как показано на рисунке:
  - а. Открутите винт, которым модуль блока питания крепится к корпусу [1].
  - b. Выдвиньте модуль блока питания и извлеките его из корпуса [2].

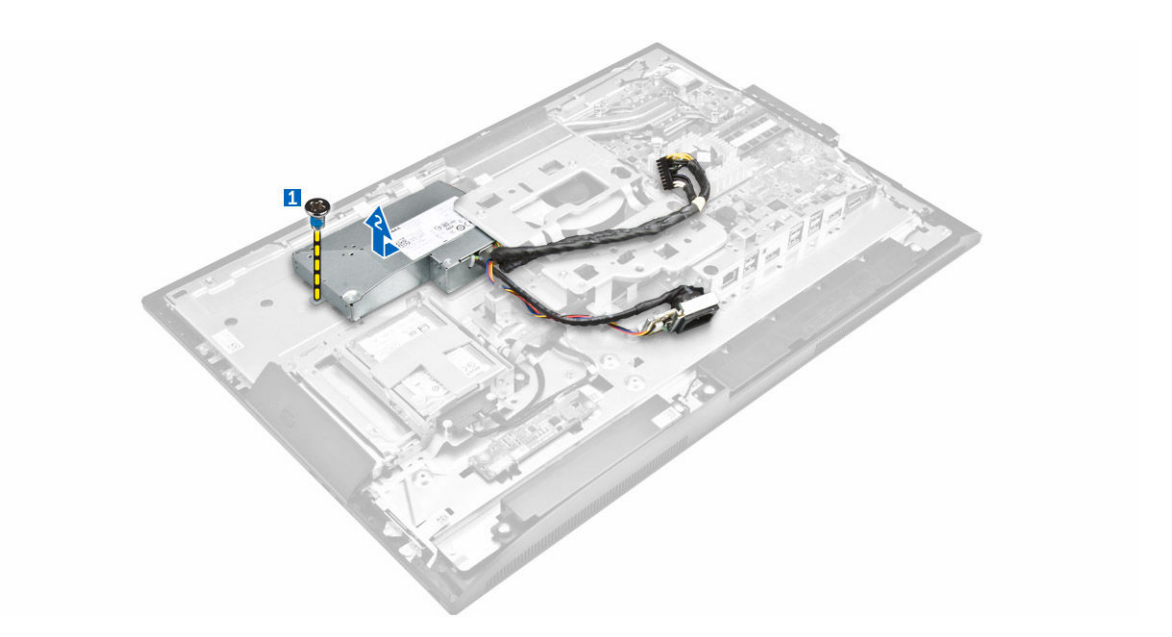

#### Установка блока питания

- 1. Установите модуль блока питания в корпус.
- 2. Затяните винт, которым модуль блока питания крепится к корпусу.
- 3. Разместите гнездо в слот на корпусе.
- 4. Затяните винты, чтобы прикрепить гнездо блока питания к корпусу.
- 5. Проложите кабель блока питания через зажимы в корпусе.
- 6. Подключите кабели блока питания к разъемам на системной плате.
- 7. Установите:
  - а. экран системной платы
  - b. <u>крышка динамика</u>
  - С. крышка панели разъемов
  - d. заднюю крышку
  - е. подставка
- 8. Выполните процедуру, приведенную в разделе После работы с внутренними компонентами компьютера.

#### Снятие крепления VESA

- **1.** Выполните процедуры, приведенные в разделе <u>Подготовка к работе с внутренними компонентами компьютера</u>.
- 2. Снимите:
  - а. подставка
  - b. <u>заднюю крышку</u>
  - С. экран системной платы
  - d. <u>блок питания</u>
- 3. Выполните следующие действия, как показано на рисунке:
  - а. Открутите винты, которыми крепление VESA фиксируется на корпусе компьютера [1].
  - b. Приподнимите крепление и выньте его из компьютера [2].

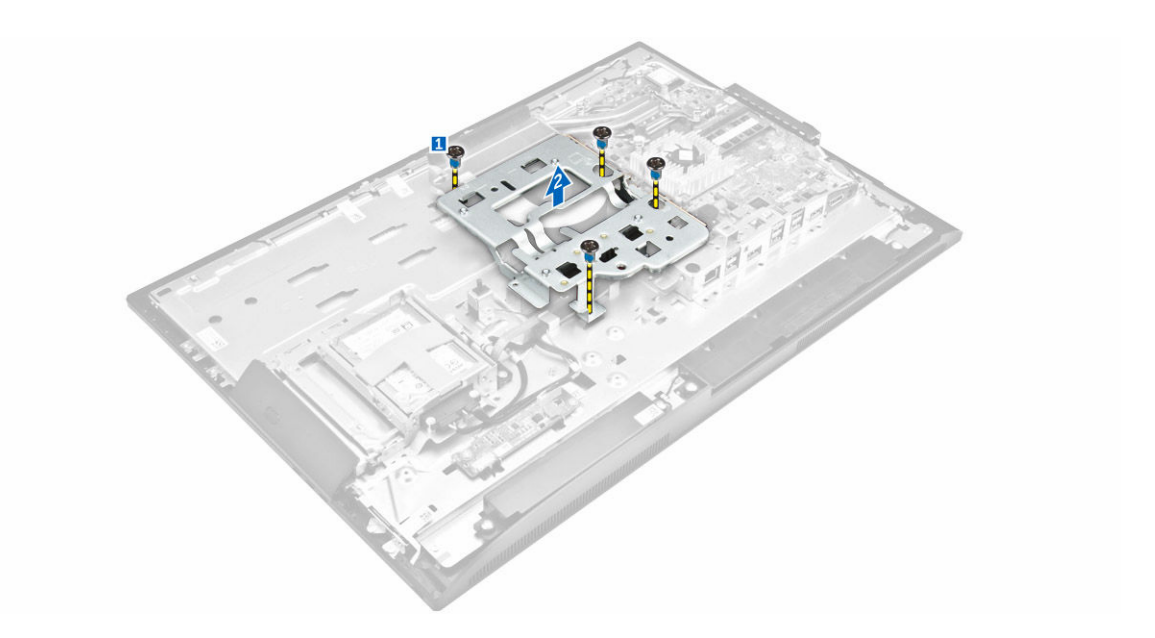

#### Установка крепления VESA

- 1. Расположите и установите скобу в гнездо на компьютере.
- 2. Затяните винты, которыми крепление VESA фиксируется на корпусе компьютера.
- 3. Установите:
  - а. <u>блок питания</u>
  - b. <u>экран системной платы</u>
  - с. заднюю крышку
  - d. <u>подставка</u>
- 4. Выполните процедуру, приведенную в разделе После работы с внутренними компонентами компьютера.

#### Снятие вентилятора процессора

- **1.** Выполните процедуры, приведенные в разделе <u>Подготовка к работе с внутренними компонентами компьютера</u>.
- 2. Снимите:
  - а. подставка
  - b. заднюю крышку
  - С. экран системной платы
  - d. <u>блок питания</u>
  - е. крепление VESA
- 3. Выполните следующие действия, как показано на рисунке:
  - а. Отсоедините кабель вентилятора процессора от разъема на системной плате [1].
  - b. Открутите винты, которыми вентилятор процессора крепится к компьютеру [2].
  - с. Снимите вентилятор процессора [3].

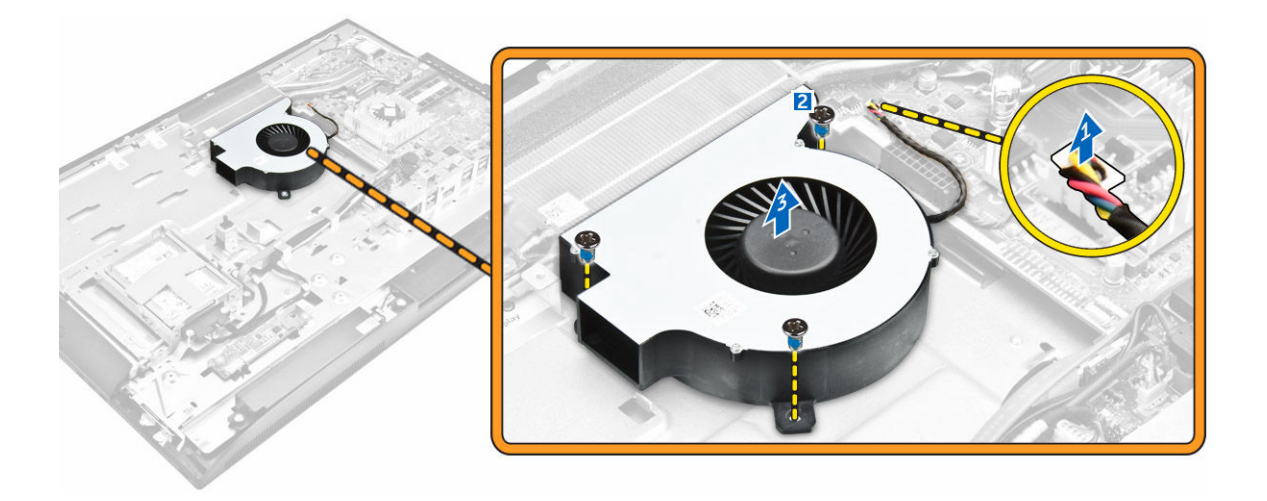

#### Установка вентилятора процессора

- 1. Разместите и установите вентилятор процессора в слот на корпусе.
- 2. Закрутите винты, чтобы прикрепить вентилятор процессора к системной плате.
- 3. Подсоедините кабель вентилятора процессора к разъему на системной плате.
- 4. Установите:
  - а. крепление VESA
  - b. <u>блок питания</u>
  - С. экран системной платы
  - d. заднюю крышку
  - е. подставка
- 5. Выполните процедуру, приведенную в разделе После работы с внутренними компонентами компьютера.

#### Извлечение модуля памяти

- **1.** Выполните процедуры, приведенные в разделе <u>Подготовка к работе с внутренними компонентами компьютера</u>.
- 2. Снимите:
  - а. подставка
  - b. заднюю крышку
  - С. экран системной платы
- **3.** Отведите фиксаторы от модуля памяти, чтобы он слегка выскочил из разъема. Приподнимите модуль памяти и извлеките его из разъема.

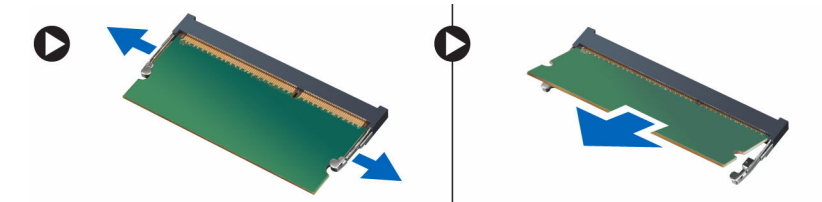

#### Установка модуля памяти

- 1. Совместите выемку на модуле памяти с выступом на разъеме системной платы.
- 2. Нажмите на модуль памяти так, чтобы сработали фиксаторы, удерживающие его на месте.
- 3. Установите:
  - а. экран системной платы
  - b. <u>заднюю крышку</u>
  - С. подставка
- 4. Выполните процедуру, приведенную в разделе После работы с внутренними компонентами компьютера.

#### Извлечение датчика вскрытия корпуса

- **1.** Выполните процедуры, приведенные в разделе <u>Подготовка к работе с внутренними компонентами компьютера</u>.
- 2. Снимите:
  - а. подставка
  - b. <u>заднюю крышку</u>
  - с. крепление VESA
  - d. экран системной платы
- 3. Выполните следующие действия, как показано на рисунке:
  - а. Отсоедините кабель датчика вскрытия корпуса от разъема на системной плате [1].
  - b. Извлеките кабель датчика вскрытия корпуса из зажимов компьютера [2].

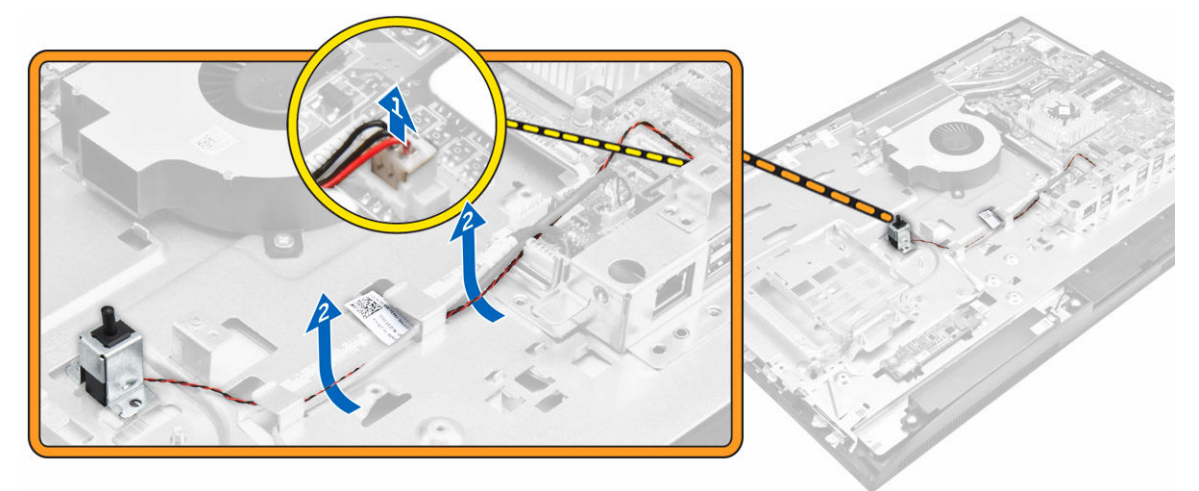

- 4. Выполните следующие действия, как показано на рисунке:
  - а. Открутите винт, с помощью которого датчик вскрытия корпуса крепится к корпусу [1].
  - b. Сдвиньте и приподнимите датчик вскрытия корпуса и извлеките его из компьютера [2].

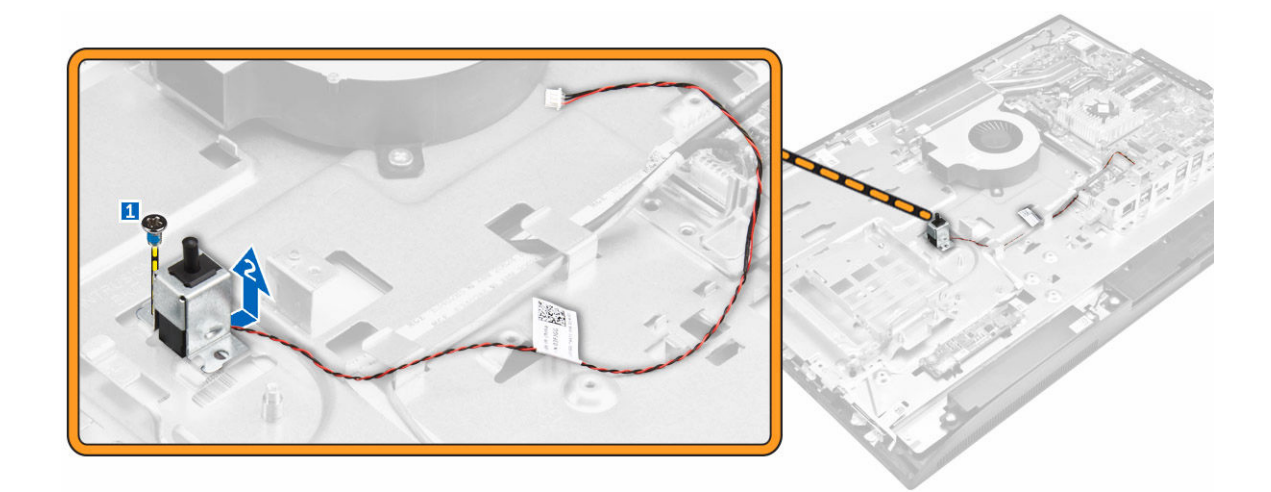

#### Установка датчика вскрытия корпуса

- 1. Установите датчик вскрытия корпуса в соответствующее гнездо на компьютере.
- 2. Затяните винт, чтобы прикрепить датчик вскрытия корпуса к корпусу компьютера.
- 3. Проложите кабель через зажимы на корпусе компьютера.
- 4. Подключите кабель датчика вскрытия корпуса к разъему на системной плате.
- 5. Установите:
  - а. экран системной платы
  - b. крепление VESA
  - с. заднюю крышку
  - d. <u>подставка</u>
- 6. Выполните процедуры, приведенные в разделе После работы с внутренними компонентами компьютера.

### Извлечение платы кнопки питания и кнопок экранного меню (OSD)

- **1.** Выполните процедуры, приведенные в разделе <u>Подготовка к работе с внутренними компонентами компьютера</u>.
- 2. Снимите:
  - а. подставка
  - b. <u>заднюю крышку</u>
- 3. Выполните следующие действия, как показано на рисунке:
  - а. Извлеките винт, чтобы снять металлическую пластину, закрепляющую плату кнопки питания и кнопок экранного меню на компьютере [1].
  - b. Снимите ленту с плата кнопок из экранного меню [2].
  - с. Извлеките плату кнопки питания и кнопок экранного меню из корпуса [3].
  - d. Отключите кабели от платы кнопки питания и кнопок экранного меню, чтобы высвободить плату из компьютера [4, 5].

![](_page_28_Picture_0.jpeg)

### Установка платы кнопки питания и кнопок экранного меню

- 1. Подключите кабель платы кнопки питания и кнопок экранного меню к плате кнопки питания и кнопок экранного меню.
- 2. Приклейте ленту на плату кнопок экранного меню.
- 3. Вставьте плату кнопки питания и кнопок экранного меню в слот.
- 4. Совместите металлическую пластину на плате кнопки питания и кнопок экранного меню.
- 5. Затяните винт, чтобы зафиксировать плату кнопки питания и кнопок экранного меню.
- 6. Установите:
  - а. заднюю крышку
  - b. <u>подставка</u>
- 7. Выполните процедуру, приведенную в разделе После работы с внутренними компонентами компьютера.

#### Извлечение батареи типа «таблетка»

- **1.** Выполните процедуры, приведенные в разделе <u>Подготовка к работе с внутренними компонентами компьютера</u>.
- 2. Снимите:
  - а. подставка
  - b. <u>заднюю крышку</u>
  - С. экран системной платы
- 3. Нажмите на защелку, чтобы высвободить батарею типа «таблетка» и извлеките ее из компьютера.

#### Установка батареи типа «таблетка»

- **1.** Вставьте батарейку типа «таблетка» в гнездо на системной плате до тех пор, пока она не встанет на место полностью.
- 2. Установите:
  - а. экран системной платы
  - b. заднюю крышку
  - С. подставка
- 3. Выполните процедуру, приведенную в разделе После работы с внутренними компонентами компьютера.

#### Извлечение процессора

- **1.** Выполните процедуры, приведенные в разделе <u>Подготовка к работе с внутренними компонентами компьютера</u>.
- 2. Снимите:
  - а. подставка
  - b. <u>заднюю крышку</u>
  - с. крепление VESA
  - d. экран системной платы
  - е. радиатор
- 3. Поднимите крышку процессора и извлеките процессор из гнезда.
  - а. Отпустите рычаг гнезда, сдвинув рычаг вниз и из-под фиксатора на защитной крышке процессора [1].
  - b. Поднимите рычаг вверх и снимите защитную крышку процессора [2].

#### ОСТОРОЖНО: Контакты разъема хрупкие и могут быть повреждены без возможности ремонта. Будьте осторожны, чтобы не согнуть контакты в разъеме, извлекая из него процессор.

с. Приподнимите процессор и достаньте его из гнезда [3].

![](_page_29_Picture_21.jpeg)

**ПРИМЕЧАНИЕ:** После извлечения процессора поместите его в антистатический контейнер для повторного использования, возврата или временного хранения. Не прикасайтесь к нижней части процессора во избежание повреждения контактов процессора. Касайтесь только его боковых поверхностей.

![](_page_30_Picture_0.jpeg)

#### Установка процессора

1. Совместите процессор с выступами разъема.

**ОСТОРОЖНО:** Устанавливая процессор, не прикладывайте усилия. Если процессор спозиционирован правильно, он легко заходит в гнездо.

- 2. Совместите индикатор контакта 1 процессора с треугольником на разъеме.
- 3. Поместите процессор в разъем таким образом, чтобы слоты на нем совместились с выступами разъема.
- 4. Закройте защитную крышку процессора, сдвинув ее под крепежный винт.
- 5. Опустите рычаг гнезда и протолкните его под выступ, чтобы заблокировать его.
- 6. Установите:
  - а. <u>радиатор</u>
  - b. экран системной платы
  - с. крепление VESA
  - d. заднюю крышку
  - е. подставка
- 7. Выполните процедуру, приведенную в разделе После работы с внутренними компонентами компьютера.

#### Извлечение системной платы

- **1.** Выполните процедуры, приведенные в разделе <u>Подготовка к работе с внутренними компонентами компьютера</u>.
- 2. Снимите:
  - а. <u>подставка</u>
  - b. заднюю крышку
  - С. крышка панели разъемов
  - d. крышка динамика
  - е. крепление VESA
  - f. экран системной платы
  - g. <u>память</u>
  - h. <u>оптический дисковод</u>
  - і. жесткий диск
  - ј. радиатор
  - k. <u>блок питания</u>
  - l. <u>плату преобразователя</u>
  - m. вентилятор процессора
- 3. Выполните следующие действия, как показано на рисунке:

- а. Отключите кабель оптического дисковода и кабель жесткого диска от разъемов на системной плате [1].
- b. Отсоедините кабель сенсорной панели от разъема на системной плате [2].
- с. Извлеките кабель из зажимов компьютера [3].

![](_page_31_Figure_3.jpeg)

- 4. Выполните следующие действия, как показано на рисунке:
  - а. Открутите винты, которыми кабель оптического дисковода и кабель жесткого диска крепятся к компьютеру [1].
  - b. Отсоедините кабель оптического дисковода и кабель жесткого диска [2].

![](_page_31_Picture_7.jpeg)

5. Отсоедините все кабели, подключенные к системной плате.

![](_page_32_Picture_0.jpeg)

- 6. Выполните следующие действия, как показано на рисунке:
  - а. Нажмите на защелку с любой стороны разъема и потяните кабель LVDS, чтобы отсоединить его от системной платы [1,2].
  - b. Приподнимите защелку и отсоедините кабель от разъема [3,4].

![](_page_32_Picture_4.jpeg)

- 7. Выполните следующие действия, как показано на рисунке.
  - а. Открутите винты, которыми системная плата крепится к корпусу [1].
  - b. Сдвиньте системную плату и снимите ее с корпуса компьютера [2].

![](_page_33_Figure_0.jpeg)

#### Компоновка системной платы

На изображении ниже приведена компоновка системной платы компьютера.

![](_page_33_Figure_3.jpeg)

34

- 1. Pазъем LVDS
- 3. Разъем камеры
- 5. батарея типа «таблетка»
- 7. разъем перемычки
- 9. разъем USB 3.0
- 11. разъем USB 3.0
- 13. Разъем динамика
- 15. разъем DisplayPort
- 17. разъем USB 3.0
- 19. разъем USB 3.0
- 21. разъем HDMI-in
- 23. Разъем USB 2.0
- 25. разъем сенсорной панели
- 27. последовательный разъем отладки Windows
- 29. Разъем SPI-debug
- 31. разъем оптического дисковода
- 33. разъем блока питания

- 2. гнездо процессора
- 4. разъем WLAN
- 6. разъем перемычки
- 8. разъем перемычки
- 10. разъемы для модулей памяти (гнезда SODIMM)
- 12. аудиоразъем
- 14. аудиоразъем
- 16. разъем выхода HDMI
- 18. Слот M.2 SSD
- 20. разъем датчика вскрытия корпуса
- 22. разъем жесткого диска
- 24. paзъeм ethernet
- 26. разъем платы преобразователя
- 28. Разъем питания для жестких дисков и оптических дисководов
- 30. Боковой разъем клавиатуры
- 32. радиатор
- 34. разъем вентилятора процессора

#### Установка системной платы

- 1. Установите системную плату на компьютер.
- 2. Подсоедините все кабели к системной плате.
- 3. Затяните винты, чтобы прикрепить системную плату к нижней панели.
- **4.** Подключите кабель оптического дисковода и кабель жесткого диска к системе и проложите кабели через зажимы.
- 5. Установите:
  - а. вентилятор процессора
  - b. <u>плату преобразователя</u>
  - С. блок питания
  - d. <u>радиатор</u>
  - е. жесткий диск
  - f. <u>оптический дисковод</u>
  - g. <u>память</u>
  - h. экран системной платы
  - i. крепление VESA
  - ј. крышка панели разъемов
  - к. крышка динамика
  - l. заднюю крышку
  - т. подставка
- 6. Выполните процедуру, приведенную в разделе После работы с внутренними компонентами компьютера.

#### Снятие дисплея

- **1.** Выполните процедуры, приведенные в разделе <u>Подготовка к работе с внутренними компонентами компьютера</u>.
- **2.** Снимите:
  - а. подставка
  - b. <u>заднюю крышку</u>
  - С. крышка панели разъемов
  - d. крышка динамика
  - е. крепление VESA
  - f. экран системной платы
  - g. плату WLAN
  - h. <u>оптический дисковод</u>
  - і. <u>жесткий диск</u>
  - ј. датчик вскрытия корпуса
  - k. плату кнопки питания и кнопок экранного меню
  - l. <u>плату преобразователя</u>
  - m. <u>блок питания</u>
  - n. <u>радиатор</u>
  - о. вентилятор процессора
  - р. динамики
  - q. системная плата
  - ПРИМЕЧАНИЕ: Настоящая инструкция применима только к компьютерам без сенсорного экрана. Снятие панели дисплея компьютеров с сенсорным экраном необходимо производить в условиях «чистой комнаты».
- 3. Выполните следующие действия, как показано на рисунке:
  - а. Извлеките кабель переключателя питания из зажима [1].
  - b. Высвободите кабель камеры из зажимов на панели дисплея [2].

![](_page_35_Picture_24.jpeg)

4. Выполните следующие действия, как показано на рисунке:

- а. Отклейте ленту, чтобы получить доступ к кабелям [1].
- b. Открутите винты, которые крепят нижнюю панель к корпусу компьютера [2].
- с. Поднимите основание панели дисплея из лицевой панели дисплея [3].

![](_page_36_Picture_3.jpeg)

- 5. Выполните следующие действия, как показано на рисунке:
  - а. Приподнимите защелку и отсоедините кабели [1,2].
  - b. Открутите винты, которыми дисплей в сборе крепится к корпусу [3].
  - с. Приподнимите дисплей в сборе и извлеките его из компьютера [4].

![](_page_36_Picture_8.jpeg)

#### Установка дисплея в сборе

- 1. Затяните винты, чтобы прикрепить скобу дисплея к панели дисплея.
- 2. Установите панель дисплея на корпус компьютера.

- 3. Приклейте ленту на панель дисплея.
- 4. Проложите все кабели через зажимы на панели дисплея.
- 5. Закрепите защелки на корпусе компьютера при помощи винтов.
- 6. Установите:
  - а. системная плата
  - b. <u>динамики</u>
  - С. вентилятор процессора
  - d. <u>радиатор</u>
  - е. блок питания
  - f. <u>плату преобразователя</u>
  - g. плату кнопки питания и кнопок экранного меню
  - h. датчик вскрытия корпуса
  - і. жесткий диск
  - ј. оптический дисковод
  - k. <u>плату WLAN</u>
  - l. экран системной платы
  - m. крепление VESA
  - n. крышка динамика
  - О. крышка панели разъемов
  - р. заднюю крышку
  - q. <u>подставка</u>
- 7. Выполните процедуру, приведенную в разделе После работы с внутренними компонентами компьютера.

### Настройка системы

Программа настройки системы позволяет управлять оборудованием компьютера и задавать параметры BIOS. Из программы настройки системы можно выполнять следующие действия:

- изменять настройки NVRAM после добавления или извлечения оборудования;
- отображать конфигурацию оборудования системы;
- включать или отключать встроенные устройства;
- задавать пороговые значения производительности и управления энергопотреблением;
- управлять безопасностью компьютера.

#### **Boot Sequence**

Последовательность загрузки позволяет обойти загрузочное устройство, заданное программой настройки системы и загружаться непосредственно с определенного устройства (например, оптического дисковода или жесткого диска). Во время процедуры самотетсирования при включении питания (POST), во время появления логотипа Dell, можно сделать следующее:

- Войти в программу настройки системы нажатием клавиши <F2>
- Вызвать меню однократной загрузки нажатием клавиши <F12>

Меню однократной загрузки отображает доступные для загрузки устройства, включая функцию диагностики. Меню загрузки содержит следующие параметры:

- Removable Drive (if available) (Съемный диск (если таковой доступен))
- STXXXX Drive (Диск STXXXX)

**ПРИМЕЧАНИЕ:** ХХХ обозначает номер диска SATA.

- Оптический дисковод
- Диагностика

**ПРИМЕЧАНИЕ:** Выбор пункта Diagnostics (Диагностика) отображает экран ePSA diagnostics.

Из экрана последовательности загрузки также можно войти в программу настройки системы.

#### Клавиши навигации

Данная таблица отображает клавиши навигации по программе настройки системы.

![](_page_38_Picture_22.jpeg)

**ПРИМЕЧАНИЕ:** Для большинства параметров программы настройки системы, все сделанные пользователем изменения регистрируются, но не вступают в силу до перезагрузки системы.

Таблица 1. Клавиши навигации

| Клавиши         | Навигация                                                                                                    |
|-----------------|----------------------------------------------------------------------------------------------------|
| Стрелка вверх   | Перемещает курсор на предыдущее поле.                                                                                                    |
| Стрелка вниз    | Перемещает курсор на следующее поле.                                                                                                    |
| Клавиша Enter   | Позволяет выбрать значение в выбранном поле (если это возможно) или пройти по ссылке в поле.                                                                                                    |
| Клавиша пробела | Открывет или сворачивает раскрывающийся-список, если таковой имеется.                                                                                                    |
| Клавиша Tab     | Перемещает курсор в следущую область.                                                                                                    |
|                 | И ПРИМЕЧАНИЕ: Применимо только для стандартного графического браузера.                                                                                                    |
| Клавиша Esc     | Осуществляет переход на предыдущую страницу до начального экрана. При нажатии Esc на начальном экране отображается сообщение с запросом сохранить любые несохраненные изменения и перезагрузить систему. |
| Клавиша F1      | Отображает файл справки прграммы настройки системы.                                                                                                    |

#### Параметры настройки системы

ИРИМЕЧАНИЕ: В зависимости от компьютера и установленных в нем устройств, указанные в данном разделе пункты меню могут отсутствовать.

#### Параметры общего экрана

В этом разделе перечислены основные аппаратные средства компьютера.

| Функция               | Описание                                                                                                    |
|-----------------------|----------------------------------------------------------------------------------------------------|
| System<br>Information | <ul> <li>Сведения о системе: отображаются BIOS Version (Версия BIOS), Service Tag<br/>(Метка обслуживания), Asset Tag (Дескриптор ресурса), Ownership Date (Дата<br/>приобретения), Manufacture Date (Дата изготовления) и Express Service Code<br/>(Код экспресс-обслуживания).</li> </ul>                                                                                                    |
|                       | <ul> <li>Меmory Information (Сведения о памяти): Memory Installed (Установленная<br/>память), Memory Available (Доступная память), Memory Speed (Быстродействие<br/>памяти), Memory Channels Mode (Режим каналов памяти), Memory Technology<br/>(Технология памяти), DIMM A Size (Размер памяти в слоте DIMM A) и DIMM B Size<br/>(Размер памяти в слоте DIMM B).</li> </ul>                                                                                                    |
|                       | <ul> <li>PCI information (Информация PCI): отображается СЛОТ 1 и СЛОТ 2</li> </ul>                                                                                                    |
|                       | <ul> <li>Processor Information (Сведения о процессоре): отображаются Processor Туре<br/>(Тип процессора), Core Count (Количество ядер), Processor ID (Идентификатор<br/>процессора), Current Clock Speed (Текущая тактовая частота), Minimum Clock<br/>Speed (Минимальная тактовая частота), Maximum Clock Speed (Максимальная<br/>тактовая частота), Processor L2 Cache (Кэш второго уровня процессора),<br/>Processor L3 Cache (Кэш третьего уровня процессора), HT Capable (Поддержка<br/>функций HT) и 64-Bit Technology (64-разрядная технология).</li> </ul> |
|                       | <ul> <li>Device Information (Информация об устройствах): отображается информация об<br/>устройствах SATA-0, SATA-1, LOM MAC Address (MAC-адрес интегрированного<br/>сетевого контроллера), Video Controller (видеоконтроллер), dGPU Video<br/>Controller (дискретный видеоконтроллер), Audio Controller (аудиоконтроллер), Wi<br/>Fi Device (устройство Wi Fi) и Bluetooth Device (устройство Bluetooth).</li> </ul>                                                                                                    |

| Функция                  | Описание                                                        |                                                                                                    |
|--------------------------|-----------------------------------------------------------------|----------------------------------------------------------------------------------------------------|
| Boot Sequence            | Boot Sequence                                                   | Позволяет определить порядок, в котором компьютер<br>производит поиск операционной системы. Чтобы изменить<br>порядок загрузки, выберите устройство, которое нужно<br>изменить, в расположенном справа списке. Выбрав устройство,<br>нажмите стрелки "вверх/вниз" или используйте кнопки<br>клавиатуры Page Up или Page Down, чтобы изменить<br>порядок параметров загрузки. Также можно выбрать или<br>отменить выбор из списка с помощью флажка с левой стороны.<br>Следует включить опцию Legacy Option ROMs (устаревшие<br>дополнительные ПЗУ), чтобы установить режим загрузки<br>Legacy. Данный режим нельзя использовать при включенном<br>режиме Secure Boot. Доступные варианты: |
|                          |                                                                 | <ul> <li>Последовательность загрузки: по умолчанию установлен<br/>флажок на опции "Диспетчер загрузки Windows".</li> </ul>                                                                                                    |
|                          |                                                                 | ПРИМЕЧАНИЕ: Опция по умолчанию может<br>отличаться в зависимости от операционной системы<br>компьютера.                                                                                                    |
|                          |                                                                 | <ul> <li>Boot List Option (Опции списка загрузки): в списке<br/>представлены опции Legacy и UEFI. По умолчанию<br/>выбрана опция UEFI.</li> </ul>                                                                                                    |
|                          |                                                                 | ПРИМЕЧАНИЕ: Опция по умолчанию может<br>отличаться в зависимости от операционной системы<br>компьютера.                                                                                                    |
|                          |                                                                 | <ul> <li>Add Boot Option (Добавление варианта загрузки):<br/>позволяет добавить вариант загрузки.</li> </ul>                                                                                                    |
|                          |                                                                 | <ul> <li>Delete Boot Option (Удаление варианта загрузки):<br/>позволяет удалить текущий вариант загрузки.</li> </ul>                                                                                                    |
|                          |                                                                 | <ul> <li>View (Просмотр): позволяет увидеть текущий вариант<br/>загрузки, установленный в компьютере.</li> </ul>                                                                                                    |
|                          |                                                                 | <ul> <li>Restore Settings (Восстановить настройки):<br/>восстанавливает настройки компьютера по умолчанию.</li> </ul>                                                                                                    |
|                          |                                                                 | <ul> <li>Save Settings (Сохранить настройки): сохраняет настройки компьютера.</li> </ul>                                                                                                    |
|                          |                                                                 | • Apply (Применить): позволяет применить настройки.                                                                                                    |
|                          |                                                                 | • Exit (Выход): выполняет выход и запуск компьютера.                                                                                                    |
|                          | Boot List Options                                               | Позволяет изменять параметры списка загрузки.                                                                                                    |
|                          |                                                                 | <ul> <li>Legacy (Традиционный)</li> </ul>                                                                                                    |
|                          |                                                                 | • UEFI (Служба доменных имен) (включено по умолчанию)                                                                                                    |
| Advanced Boot<br>Options | Данный параметр раз<br>функции <b>Enable Leg</b><br>установлен. | зрешает загрузку Legacy Option ROM. По умолчанию флажок для<br>Jacy Option ROMs (Включить Legacy Option ROM) не                                                                                                    |
|                          | <ul> <li>Restore Settings компьютера по уг</li> </ul>           | (Восстановить настройки): восстанавливает настройки молчанию                                                                                                    |

| Функция        | Описание                                                                      |  |  |
|----------------|-------------------------------------------------------------------------------|--|--|
|                | • Save Settings (Сохранить настройки): сохраняет настройки компьютера         |  |  |
|                | • Apply (Применить): позволяет применить настройки                            |  |  |
|                | • Exit (Выход): выполняет выход и запуск компьютера                           |  |  |
| Date/Time      | Позволяет изменять дату и время.                                              |  |  |
| Параметры      | экрана конфигурации системы                                                   |  |  |
| Функция        | Описание                                                                      |  |  |
| Integrated NIC | При включении сетевого стека UEFI становятся доступны сетевые протоколы UEFI. |  |  |

При включении сетевого стека UEFI становятся доступны сетевые протоколы UEFI. Сеть UEFI позволяет использовать сетевые функции до или в начале загрузки OC с любым активным сетевым контроллером. При этом не требуется включение PXE. При включении параметра Enabled w/PXE (Включен с поддержкой PXE) тип загрузки PXE (обычный PXE или UEFI PXE) зависит от текущего режима загрузки и типа дополнительных используемых ПЗУ. Для полноценного функционирования UEFI PXE необходимо включить сетевой стек UEFI.

• Enabled UEFI Network Stack (включен сетевой стек UEFI): по умолчанию этот параметр выключен.

Позволяет настраивать встроенный сетевой контроллер. Доступные параметры:

- Disabled (Отключено)
- Enabled (Включено)
- Enabled w/PXE (Включено при активированном PXE): эта опция включена по умолчанию.
- Enabled w/Cloud Desktop (Включено с поддержкой Cloud Desktop)

![](_page_41_Picture_8.jpeg)

**ПРИМЕЧАНИЕ:** В зависимости от компьютера и установленных в нем устройств, указанные в данном разделе пункты меню могут отсутствовать.

- SATA Operation Позволяет настраивать встроенный контроллер жестких дисков SATA. Доступные варианты:
  - Disabled (Отключено)
  - AHCI (Усовершенствованный интерфейс хост-контроллера)
  - RAID On (RAID вкл.): эта опция включена по умолчанию.

Drives Позволяет настраивать подключенные диски SATA. Все диски включены по умолчанию. Доступные варианты:

- SATA-0
- SATA-1
- SATA-4
- M.2 PCIe SSD-0

| Функция                  | Описание                                                                                                    |  |
|--------------------------|----------------------------------------------------------------------------------------------------|--|
| SMART Reporting          | Это поле определяет, будут ли выводиться сообщения об ошибках встроенных жестких дисков во время запуска системы. Эта технология является частью спецификации SMART (технологии самоконтроля и самоанализа). Эта функция отключена по умолчанию.                                                  |  |
|                          | • Enable SMART Reporting (Включить вывод сообщений SMART)                                                                                                    |  |
| USB Configuration        | В этом поле задается конфигурация встроенного USB-контроллера. Если функция Boot Support включена, система может загружать любое устройство хранения USB (жесткие диски, носители памяти и флоппи-дисководы).<br>Если порт USB включен, то подключенное к нему устройство включено и доступно для |  |
|                          | OC.                                                                                                    |  |
|                          | Если порт USB отключен, то ОС не может распознать подключенное к нему<br>устройство.                                                                                                    |  |
|                          | Доступные параметры:                                                                                                    |  |
|                          | • Включить USB Boot Support                                                                                                    |  |
|                          | • Enable Rear USB Ports (Включить задние порты USB): содержит параметры для 6 портов                                                                                                    |  |
|                          | • Enable Side USB Ports (Включить задние порты USB): содержит параметры для 2 портов                                                                                                    |  |
|                          | Все опции включены по умолчанию.                                                                                                    |  |
|                          | ИРИМЕЧАНИЕ: Клавиатура и мышь USB всегда работают в программе настройки BIOS независимо от указанных настроек.                                                                                                    |  |
| Rear USB                 | Это поле позволяет включать или отключать задние порты USB.                                                                                                    |  |
| Configuration            | • Enable/Disable Rear USB Ports (Включить или отключить задние порты USB)                                                                                                    |  |
| Side USB                 | Это поле позволяет включать или отключать боковые порты USB.                                                                                                    |  |
| Configuration            | • Enable/Disable Side USB Ports (Включить или отключить боковые порты USB)                                                                                                    |  |
| USB PowerShare           | В этом поле задается конфигурация функции USB PowerShare. Эта функция позволяет заряжать внешние устройства через разъем USB PowerShare, используя заряд аккумулятора.                                                                                                    |  |
| Audio                    | Это поле позволяет включать или выключать встроенный аудиоконтроллер. Параметр Enable Audio (Включить звук) выбран по умолчанию. Доступные параметры:                                                                                                    |  |
|                          | • Enable Microphone (Включить микрофон): параметр включен по умолчанию                                                                                                    |  |
|                          | • Enable Internal Speaker (Включить внутренний динамик): параметр включен по умолчанию                                                                                                    |  |
| OSD Button<br>Management | Это поле позволяет выполнять включение и отключение кнопок экранного меню (OSD) моноблока.                                                                                                    |  |

| Функция                  | Описание                                                                                                    |  |  |
|--------------------------|----------------------------------------------------------------------------------------------------|--|--|
|                          | • Disable OSD buttons (отключить кнопки экранного меню): по умолчанию этот параметр не включен.                   |  |  |
| Touchscreen              | Этот параметр позволяет включать или отключать сенсорный экран.                                                   |  |  |
| Miscellaneous<br>Devices | Позволяет включать или отключать следующие устройства:                                                            |  |  |
| Devices                  | • Enable Camera (Включить камеру): параметр включен по умолчанию                                                  |  |  |
|                          | <ul> <li>Enable Media Card (Включить устройство чтения карт памяти): параметр включен<br/>по умолчанию</li> </ul> |  |  |

• Disable Media Card (Отключить устройство чтения карт памяти)

### Параметры экрана безопасности

| Функция                    | Описание                                                                                                    |  |  |
|----------------------------|----------------------------------------------------------------------------------------------------|--|--|
| Admin Password             | Позволяет устанавливать, изменять или удалять пароль администратора.                                                                                                    |  |  |
|                            | <b>ПРИМЕЧАНИЕ:</b> Необходимо установить пароль администратора, прежде чем задавать пароль системы или жесткого диска. Удаление пароля администратора приводит к автоматическому удалению системного пароля и пароля жесткого диска. |  |  |
|                            | <b>ПРИМЕЧАНИЕ:</b> В случае успешной смены новый пароль вступает в силу немедленно.                                                                                                    |  |  |
|                            | Значение по умолчанию: Not set (Не установлен)                                                                                                    |  |  |
| System Password            | Позволяет устанавливать, изменять или удалять системный пароль.                                                                                                    |  |  |
|                            | <b>ПРИМЕЧАНИЕ:</b> В случае успешной смены новый пароль вступает в силу немедленно.                                                                                                    |  |  |
|                            | Значение по умолчанию: Not set (Не установлен)                                                                                                    |  |  |
| Internal HDD-0<br>Password | Позволяет устанавливать, изменять или удалять пароль внутреннего жесткого диска системы.                                                                                                    |  |  |
|                            | Значение по умолчанию: Not set (Не установлен)                                                                                                    |  |  |
|                            | <b>ПРИМЕЧАНИЕ:</b> В случае успешной смены новый пароль вступает в силу немедленно.                                                                                                    |  |  |
| Strong Password            | Обеспечивает возможность принудительного использования надежных паролей.                                                                                                    |  |  |
|                            | Значение по умолчанию: флажок Enable Strong Password (Включить надежный пароль) не установлен.                                                                                                    |  |  |

| Функция                   | Описание                                                                                                    |  |
|---------------------------|----------------------------------------------------------------------------------------------------|--|
|                           | ПРИМЕЧАНИЕ: Если включен надежный пароль, пароль администратора и<br>системный пароль должны содержать не менее одного символа в верхнем<br>регистре, одного символа в нижнем регистре и состоять не менее чем из 8<br>символов.                                                                                          |  |
| Password<br>Configuration | Позволяет задать минимальную и максимальную длину пароля администратора и системного пароля.                                                                                                    |  |
| Password Bypass           | Позволяет разрешать или запрещать обход системного пароля и пароля встроенного жесткого диска, если они установлены. Доступные параметры:                                                                                                    |  |
|                           | <ul><li>Disabled (Отключено)</li><li>Reboot bypass (Обход при перезагрузке)</li></ul>                                                                                                    |  |
|                           | Значение по умолчанию: Disabled (Отключено)                                                                                                    |  |
| Password Change           | Позволяет разрешать или запрещать изменение системного пароля и пароля жесткого диска, если установлен пароль администратора.<br>Значение по умолчанию: установлен флажок Allow Non-Admin Password Changes (Разрешить изменение паролей лицом, не являющимся администратором).                                            |  |
| TPM 1.2 Security          | Позволяет включать доверенный платформенный модуль (ТРМ) во время режима POST. Эта опция включена по умолчанию. Доступные параметры:                                                                                                    |  |
|                           | <ul> <li>Clear (Очистить)</li> <li>PPI Bypass for Enabled Commands (обход PPI для включенных команд)</li> <li>PPI Bypass for Disabled Commands (обход PPI для отключенных команд)</li> <li>Attestation Enable (Включить аттестацию)</li> <li>Key Storage Enable (Включить хранилище ключей)</li> <li>SHA - 256</li> </ul> |  |
|                           | <b>ПРИМЕЧАНИЕ:</b> Функции активации, деактивации и очистки не затрагиваются при загрузке значений по умолчанию в программе настройки системы. Изменения этой функции вступают в силу немедленно.                                                                                                    |  |
| Computrace (R)            | Позволяет активировать или отключать дополнительное программное обеспечение Computrace. Доступные параметры:                                                                                                    |  |
|                           | <ul> <li>Deactivate (Деактивировать)</li> <li>Disable (Отключить)</li> <li>Activate (Активировать)</li> </ul>                                                                                                    |  |
|                           | ПРИМЕЧАНИЕ: Команды Activate (Активировать) и Disable (Отключить)<br>обеспечивают необратимую активацию или необратимое отключение этой<br>функции, то есть любые дальнейшие изменения будут невозможны.                                                                                                    |  |

Значение по умолчанию: Deactivate (Деактивировать).

| Функция                   | Описание                                                                                                    |
|---------------------------|----------------------------------------------------------------------------------------------------|
| Chassis Intrusion         | Это поле контролирует датчик вскрытия корпуса. Доступные варианты:                                                                                                    |
| (Вскрытие корпуса)        | • Disabled (Отключено)                                                                                                    |
| Kopinyeu,                 | • Enabled (Включено)                                                                                                    |
|                           | Значение по умолчанию: Disabled (Отключено)                                                                                                    |
| CPU XD Support            | Позволяет включить или выключить режим отключения выполнения команд для процессора.                                                                                                    |
|                           | Enable CPU XD Support (Включить поддержку ЦП XD) (настройка по умолчанию)                                                                                                    |
| OROM Keyboard<br>Access   | Позволяет задать возможность входа в экраны Option ROM Configuration<br>(Конфигурация дополнительного ПЗУ) с помощью клавиш быстрого выбора команд во<br>время загрузки. Доступные параметры: |
|                           | • Enabled (Включено)                                                                                                    |
|                           | • One Time Enable (Включить на один раз)                                                                                                    |
|                           | <ul> <li>Disabled (Отключено)</li> </ul>                                                                                                    |
|                           | Значение по умолчанию: Enable (Включить).                                                                                                    |
| Admin Setup<br>Lockout    | Позволяет включать или отключать возможность входа в программу настройки, если задан пароль администратора.                                                                                   |
|                           | • Enable Admin Setup Lockout (включить блокировку входа администратора): по умолчанию эта функция выключена.                                                                                  |
| HDD Protection<br>Support | Позволяет включать или отключать функцию HDD Protection (защиты жесткого диска).                                                                                                    |
|                           | • HDD Protection Support (Поддержка функции защиты жесткого диска): эта опция отключена по умолчанию.                                                                                         |

### Параметры экрана безопасной загрузки

| Функция                  | Описание                                                                                                    |
|--------------------------|----------------------------------------------------------------------------------------------------|
| Secure Boot<br>Enable    | Этот параметр позволяет включать или отключать функцию Secure Boot (Безопасная загрузка).                                                                |
|                          | <ul><li>Disabled (Отключено)</li><li>Enabled (Включено)</li></ul>                                                                                        |
|                          | Значение по умолчанию: Enabled (Включено).                                                                                                    |
| Expert Key<br>Management | Позволяет управлять базами данных ключей безопасности, только если система работает в режиме Custom Mode (Пользовательский режим). Функция <b>Enable</b> |

#### Функция

#### Описание

**Custom Mode (Включить пользовательский режим)** отключена по умолчанию. Доступные варианты:

- PK
- KEK
- db
- dbx

Если включить **Custom Mode (Пользовательский режим)**, появятся соответствующие варианты выбора для **PK, KEK, db и dbx**. Доступные варианты:

- Save to File(Сохранить в файл) сохранение ключа в выбранный пользователем файл
- Replace from File(Заменить из файла) замена текущего ключа ключом из выбранного пользователем файла
- Append from File(Добавить из файла) добавление ключа в текущую базу данных из выбранного пользователем файла
- Delete(Удалить) удаление выбранного ключа
- Reset All Keys(Сброс всех ключей) сброс с возвратом к настройке по умолчанию
- Delete All Keys(Удаление всех ключей) удаление всех ключей

![](_page_46_Picture_14.jpeg)

**ПРИМЕЧАНИЕ:** Если отключить **Custom Mode (Пользовательский режим)**, все внесенные изменения будут удалены и будут восстановлены настройки ключей по умолчанию.

#### Параметры экрана производительности

| Функция               | Описание                                                                                                    |
|-----------------------|----------------------------------------------------------------------------------------------------|
| Multi Core<br>Support | Определяет, будет ли использоваться только одно ядро процессора или все ядра.<br>Производительность некоторых приложений улучшается при использовании<br>дополнительных ядер. |
|                       | <ul> <li>All (Все): по умолчанию эта функция включена</li> <li>1</li> <li>2</li> <li>3</li> </ul>                                                                             |
| Intel SpeedStep       | Позволяет включать или отключать функцию Intel SpeedStep.<br>• Включить технологию Intel SpeedStep<br>Значение по умолчанию: функция включена.                                |
| C-States Control      | Позволяет включать или отключать дополнительные состояния сна процессора.<br>• С States (Состояния процессоров)                                                               |

| Функция           | Описание                                                                                                    |
|-------------------|----------------------------------------------------------------------------------------------------|
|                   | Значение по умолчанию: функция включена.                                                                                                    |
| Limit CPUID Value | Позволяет ограничить максимальное значение, поддерживаемое стандартной функцией CPUID. Некоторые операционные системы не завершат установку, если поддерживаемое максимальное значение функции CPUID превышает 3. |
|                   | • Enable CPUID Limit (включить ограничение значения CPUID): по умолчанию этот параметр выключен.                                                                                                    |
| Intel TurboBoost  | Позволяет включать или отключать режим Intel TurboBoost процессора.                                                                                                    |
|                   | • Включить технологию Intel TurboBoost                                                                                                    |
|                   | Значение по умолчанию: функция включена.                                                                                                    |

### Параметры экрана управления потреблением энергии

| Функция               | Описание                                                                                                    |
|-----------------------|----------------------------------------------------------------------------------------------------|
| AC Recovery           | Определяет действия компьютера после подключения к источнику переменного тока после потери питания. Можно задать следующие функции:                                                               |
|                       | <ul> <li>Power Off (Питание выключено) (по умолчанию)</li> <li>Power On (Питание включено)</li> <li>Last Power State (Последнее состояние питания)</li> </ul>                                     |
| Auto On Time          | Позволяет устанавливать время автоматического включения компьютера. Доступные параметры:                                                                                                    |
|                       | <ul> <li>Disabled (Отключено)</li> <li>Every Day (Каждый день)</li> <li>Weekdays (В рабочие дни)</li> <li>Select Days (Выбрать дни)</li> </ul>                                                    |
|                       | Значение по умолчанию: Disabled (Отключено)                                                                                                    |
|                       | <b>ПРИМЕЧАНИЕ:</b> Эта функция не работает, если компьютер выключается с помощью выключателя удлинителя или сетевого фильтра, либо если функции Auto Power задано значение Disabled (Отключено).  |
| Deep Sleep<br>Control | Позволяет определить события, при которых включается функция Deep Sleep (Глубокий сон).                                                                                                    |
|                       | <ul> <li>Disabled (Отключено)</li> <li>Enabled in S5 only (Включено только в режиме S5)</li> <li>Enabled in S4 and S5 (Включено в режиме S4 и S5): по умолчанию включен этот параметр.</li> </ul> |

| Функция                 | Описание                                                                                                    |
|-------------------------|----------------------------------------------------------------------------------------------------|
| Fan Control<br>Override | Управление скоростью вентилятора компьютера. Эта функция по умолчанию отключена.                                                                                                    |
|                         | <b>ПРИМЕЧАНИЕ:</b> Если функция включена, вентилятор вращается с максимальной скоростью.                                                                                                    |
| USB Wake<br>Support     | Позволяет включать возможность вывода компьютера из режима ожидания с помощью<br>устройств USB.                                                                                                    |
|                         | <b>ПРИМЕЧАНИЕ:</b> Данная функция действует, только если подсоединен адаптер переменного тока. Если отсоединить адаптер переменного тока в то время, когда компьютер находится в ждущем режиме, программа настройки системы прекратит подачу питания на все порты USB в целях экономии заряда аккумулятора. |
|                         | <ul> <li>Enable USB Wake Support (Включить поддержку вывода компьютера из ждущего<br/>режима с помощью устройств USB)</li> </ul>                                                                                                    |
|                         | Значение по умолчанию: функция отключена.                                                                                                    |
| Wake on LAN/<br>WLAN    | Позволяет включать или отключать функцию, обеспечивающую включение питания выключенного компьютера по сигналу, передаваемому по локальной сети.                                                                                                    |
|                         | • Disabled (Отключено)                                                                                                    |
|                         | • LAN Only (Только LAN)                                                                                                    |
|                         | • WLAN Only (только WLAN)                                                                                                    |
|                         | • LAN or WLAN (LAN или WLAN)                                                                                                    |
|                         | Значение по умолчанию: Disabled (Отключено)                                                                                                    |
| Block Sleep             | Эта функция позволяет блокировать вход в режим сна (состояние S3) в среде операционной системы.                                                                                                    |
|                         | Block Sleep (S3 state)                                                                                                    |
|                         | Значение по умолчанию: функция отключена.                                                                                                    |
| Intel Ready Mode        | Данная опция включает возможность использования технологии технологии Intel<br>Ready Mode                                                                                                    |

### Параметры экрана поведения POST

| Функция         | Описание                                                                                                    |
|-----------------|----------------------------------------------------------------------------------------------------|
| Numlock LED     | Указывает, может ли быть включена функция NumLock при загрузке системы. Эта функция по умолчанию включена.                     |
| Keyboard Errors | Указывает, будут ли выводиться сообщения об ошибках, связанных с клавиатурой, при загрузке. Эта функция по умолчанию включена. |
| MEBx Hotkey     | Позволяет включить функцию MEBx Hotkey во время загрузки системы.                                                              |

| Функция  | Описание                                                                                                    |
|----------|----------------------------------------------------------------------------------------------------|
|          | Значение по умолчанию: Enable Intel MEBx (Включить функцию Intel MEBx)                                       |
| Fastboot | Позволяет ускорить процесс загрузки за счет пропуска некоторых шагов по<br>обеспечению совместимости. Опции: |
|          | • Minimal (Минимальная)                                                                                      |
|          | • Through (Через): по умолчанию                                                                              |

• Auto (Автоматически)

#### Параметры экрана поддержки виртуализации

| Функция           | Описание                                                                                                    |
|-------------------|----------------------------------------------------------------------------------------------------|
| Virtualization    | Позволяет включать или отключать технологию виртуализации Intel.                                                                                                    |
|                   | Enable Intel Virtualization Technology (Включить технологию виртуализации Intel, значение по умолчанию).                                                                                                    |
| VT for Direct I/O | Включение или отключение использования монитором виртуальных машин VMM (Virtual Machine Monitor) дополнительных аппаратных функций, предоставляемых технологией виртуализации Intel® для прямого ввода-вывода.                                                                                                    |
|                   | Enable VT for Direct I/O (Включить технологию виртуализации для прямого ввода-<br>вывода): эта функция по умолчанию включена.                                                                                                    |
| Trusted Execution | Эта функция указывает, может ли контролируемый монитор виртуальных машин (MVMM) использовать дополнительные аппаратные возможности, обеспечиваемые технологией доверенного выполнения Intel. Для использования этой функции должны быть включены технология виртуализации TPM и технология виртуализации для прямого ввода-вывода. |
|                   | Trusted Execution (Доверенное выполнение): отключено по умолчанию                                                                                                    |

#### Параметры беспроводной сети

| Функция         | Описание                                                             |
|-----------------|----------------------------------------------------------------------|
| Wireless Device | Позволяет включать или отключать внутренние беспроводные устройства. |
| Enable          | WLAN/WiGig                                                           |
|                 | Bluetooth                                                            |

Все опции включены по умолчанию.

#### Параметры экрана обслуживания

| Описание                                                                                                    |
|----------------------------------------------------------------------------------------------------|
| Отображается номер метки обслуживания для данного компьютера.                                                                                                    |
| Позволяет создать дескриптор системного ресурса, если дескриптор ресурса еще не<br>установлен. Эта функция не включена по умолчанию.                                                                                                    |
| Управление механизмом сообщений SERR. По умолчанию этот параметр включен. Для<br>функционирования некоторых видеокарт требуется, чтобы механизм сообщений SERR<br>был выключен.                                                                                                    |
| Управление откатом системного микропрограммного обеспечения до предыдущих<br>версиий.                                                                                                    |
| <ul> <li>Data Wipe (Очистка данных)</li> <li>Очистка данных при следующей загрузке</li> <li>BIOS recovery</li> <li>Boccтановление BIOS с жесткого диска.</li> <li>Следуйте инструкциям для восстановления BIOS с жесткого диска.</li> <li>Включите питание системы.</li> <li>Во время отображения синего логотипа Dell нажмите клавишу F2 для входа в System Setup (Настройка системы).</li> <li>Нажмите клавишу Num Lock и убедитесь, что индикатор Num Lock включен.</li> <li>Нажмите клавишу Caps Lock и убедитесь, что индикатор Scroll Lock включен.</li> <li>Одновременно нажмите клавиши Alt + F. Система подаст звуковой сигнал, как только настройки по умолчанию будут восстановлены.</li> <li>Одновременно нажмите клавиши Alt + F для перезагрузки системы. Изменения будут автоматически сохранены.</li> </ul> |
|                                                                                                    |

### Параметры экрана облачного рабочего стола

| Функция                 | Описание                                                                                                    |
|-------------------------|----------------------------------------------------------------------------------------------------|
| Server Lookup<br>Method | Этот параметр определяет, как программное обеспечение Cloud Desktop будет искать адрес сервера. Возможные варианты:                                                                                         |
|                         | <ul> <li>Static IP (статический IP): используется статический IP-адрес</li> <li>DNS: получает несколько IP-адресов, используя протокол Domain Name System (DNS). Эта опция выбрана по умолчанию.</li> </ul> |
|                         | И ПРИМЕЧАНИЕ: Данная опция имеет значение только тогда, когда для                                                                                                    |

управления встроенной сетевой картой (NIC) в группе "Конфигурация системы" установлено значение Enable with Cloud Desktop (Включить с ПО Cloud Desktop).

| Функция               | Описание                                                                                                    |
|-----------------------|----------------------------------------------------------------------------------------------------|
| Server Name           | Здесь указывается имя сервера.                                                                                                    |
|                       | <b>ПРИМЕЧАНИЕ:</b> Этот параметр имеет значение, только если режим управления<br>Integrated NIC (встроенный сетевой адаптер) в группе System Configuration<br>(конфигурация системы) задан как Enable with Cloud Desktop (включен с Cloud<br>Desktop) и метод поиска сервера задан как DNS. |
| Server IP Address     | Данная опция определяет первичный статический IP-адрес облачного сервера, с которым взаимодействует клиентское программное обеспечение. IP-адрес сервера по умолчанию: 255.255.255.255                                                                                                    |
|                       | ПРИМЕЧАНИЕ: Данная опция имеет значение только тогда, когда для<br>управления встроенной сетевой картой (NIC) в группе "Конфигурация системы"<br>установлено значение Enable with Cloud Desktop (Включить с ПО Cloud<br>Desktop).                                                           |
| Server Port           | Данная опция определяет первичный IP-порт облачного ПК, с которым<br>взаимодействует клиентское программное обеспечение. Порт сервера по умолчанию:<br>06910.                                                                                                    |
|                       | ПРИМЕЧАНИЕ: Данная опция имеет значение только тогда, когда для<br>управления встроенной сетевой картой (NIC) в группе "Конфигурация системы"<br>установлено значение Enable with Cloud Desktop (Включить с ПО Cloud<br>Desktop).                                                           |
| Client Address        | Эта опция определяет, как клиент получает свой IP-адрес. Возможные варианты:                                                                                                    |
| Method                | • Static IP ( статический IP): используется статический IP-адрес                                                                                                    |
|                       | <ul> <li>DHCP: получение IP-адреса при помощи протокола DHCP (Dynamic Host<br/>Configuration Protocol). По умолчанию выбран этот вариант.</li> </ul>                                                                                                    |
|                       | ПРИМЕЧАНИЕ: Данная опция имеет значение только тогда, когда для<br>управления встроенной сетевой картой (NIC) в группе "Конфигурация системы"<br>установлено значение Enable with Cloud Desktop (Включить с ПО Cloud<br>Desktop).                                                           |
| Client IP Address     | Эта опция указывает статический IP-адрес клиента. IP-адрес по умолчанию: 255.255.255.255.                                                                                                    |
|                       | ПРИМЕЧАНИЕ: Данная опция имеет значение только тогда, когда для<br>управления встроенной сетевой картой (NIC) в группе "Конфигурация системы"<br>установлено значение Enable with Cloud Desktop (Включить с ПО Cloud<br>Desktop).                                                           |
| Client Subnet<br>Mask | Эта опция указывает маску подсети для IP-адреса клиента. IP-адрес по умолчанию: 255.255.255.255.                                                                                                    |
|                       | ПРИМЕЧАНИЕ: Данная опция имеет значение только тогда, когда для<br>управления встроенной сетевой картой (NIC) в группе "Конфигурация системы"<br>установлено значение Enable with Cloud Desktop (Включить с ПО Cloud<br>Desktop).                                                           |

| Функция        | Описание                                                                                                    |  |
|----------------|----------------------------------------------------------------------------------------------------|--|
| Client Gateway | Эта опция указывает IP-адрес шлюза клиента. IP-адрес по умолчанию: 255.255.255.255.                                                                                                    |  |
|                | ПРИМЕЧАНИЕ: Данная опция имеет значение только тогда, когда для<br>управления встроенной сетевой картой (NIC) в группе "Конфигурация системы"<br>установлено значение Enable with Cloud Desktop (Включить с ПО Cloud<br>Desktop).                                                                     |  |
| DNS IP address | Здесь указывается IP-адрес сервера DNS клиента. Значение по умолчанию 255.255.255.255.                                                                                                    |  |
|                | ПРИМЕЧАНИЕ: Данная опция имеет значение только тогда, когда для<br>управления встроенной сетевой картой (NIC) в группе "Конфигурация системы"<br>установлено значение Enable with Cloud Desktop (Включить с ПО Cloud<br>Desktop).                                                                     |  |
| Domain Name    | Здесь указывается имя домена клиента.                                                                                                    |  |
|                | <b>ПРИМЕЧАНИЕ:</b> Этот параметр имеет значение, только если режим управления<br>Integrated NIC (встроенный сетевой адаптер) в группе System Configuration<br>(конфигурация системы) задан как Enable with Cloud Desktop (включен с Cloud<br>Desktop) и адрес клиента задан как статический IP-адрес. |  |
| Advanced       | Включение подробного режима (Verbose Mode) для расширенной отладки. По умолчанию этот параметр выключен.                                                                                                    |  |
|                | ПРИМЕЧАНИЕ: Данная опция имеет значение только тогда, когда для<br>управления встроенной сетевой картой (NIC) в группе "Конфигурация системы"<br>установлено значение Enable with Cloud Desktop (Включить с ПО Cloud<br>Desktop).                                                                     |  |

#### Обновление BIOS

Рекомендуется обновлять BIOS (используется для настройки системы) после замены системной платы или в случае выпуска обновления.

- 1. Перезагрузите компьютер.
- 2. Перейдите на веб-узел dell.com/support.
- 3. Введите Метку обслуживания или Код экспресс-обслуживания и нажмите Submit (Отправить).

![](_page_52_Picture_6.jpeg)

**ПРИМЕЧАНИЕ:** Чтобы найти метку обслуживания, щелкните по ссылке Where is my Service Тад? (Где находится метка обслуживания?)

ИРИМЕЧАНИЕ: Если вы не можете найти метку обслуживания, щелкните по ссылке Detect My Product (Найти метку обслуживания) и следуйте инструкциям на экране.

- 4. Если вы не можете найти метку обслуживания, выберите подходящую категорию продуктов, к которой относится ваш компьютер.
- 5. Выберите Тип продукта из списка.
- 6. Выберите модель вашего компьютера, после чего отобразится соответствующая ему страница Product Support (Поддержка продукта).

- **7.** Нажмите **Get drivers (Получить драйверы)** и нажмите **View All Drivers (Посмотреть все драйверы)**. Страницы Драйвера и Загрузки открыты.
- 8. На экране приложений и драйверов, в раскрывающемся списке Operating System (Операционная система) выберите BIOS.
- 9. Найдите наиболее свежий файл BIOS и нажмите Download File (Загрузить файл). Вы также можете проанализировать, какие драйверы нуждаются в обновлении. Чтобы сделать это для своего продукта, нажмите Analyze System for Updates (Анализ обновлений системы) и следуйте инструкциям на экране.
- 10. Выберите подходящий способ загрузки в окне Please select your download method below (Выберите способ загрузки из представленных ниже); нажмите Download File (Загрузить файл). Откроется окно File Download (Загрузка файла).
- 11. Нажмите кнопку Save (Сохранить), чтобы сохранить файл на рабочий стол.
- **12.** Нажмите **Run (Запустить)**, чтобы установить обновленные настройки BIOS на компьютер. Следуйте инструкциям на экране.

#### Системный пароль и пароль программы настройки

Для защиты компьютера можно создать системный пароль и пароль настройки системы.

Тип пароля Описание

System Password Пароль, который необходимо вводить при входе в систему. (Системный пароль)

Setup password Пароль, который необходимо вводить для получения доступа к настройкам BIOS и (Пароль настройки внесения изменений в них. системы)

![](_page_53_Picture_11.jpeg)

ОСТОРОЖНО: Функция установки паролей обеспечивает базовый уровень безопасности данных компьютера.

ОСТОРОЖНО: Если данные, хранящиеся на компьютере не заблокированы, а сам компьютер находится без присмотра, доступ к данным может получить кто угодно.

![](_page_53_Picture_14.jpeg)

**ПРИМЕЧАНИЕ:** В поставляемом компьютере функции системного пароля и пароля настройки системы отключены.

#### Назначение системного пароля и пароля программы настройки

Можно назначить новый Системный пароль и (или) Пароль программы настройки системы или сменить существующий Системный пароль и (или) Пароль программы настройки только в случае, если Состояние пароля — Unlocked (Разблокировано). Если состояние пароля — Locked (Заблокировано), системный пароль сменить нельзя.

![](_page_53_Picture_18.jpeg)

**ПРИМЕЧАНИЕ:** Если перемычка сброса пароля отключена, удаляются существующие системный пароль и пароль программы настройки, и вводить системный пароль для входа в систему не требуется.

Чтобы войти в программу настройки системы, нажмите <F2> сразу при включении питания после перезапуска.

1. На экране System BIOS (BIOS системы) или System Setup (Настройка системы) выберите System Security (Безопасность системы) и нажмите Enter.

Появится окно System Security (Безопасность системы).

- 2. На экране System Security (Безопасность системы) что Password Status (Состояние пароля) Unlocked (Разблокировано).
- **3.** Выберите **System Password (Системный пароль)**, введите системный пароль и нажмите Enter или Tab. Воспользуйтесь приведенными ниже указаниями, чтобы назначить системный пароль.
  - Пароль может содержать до 32 знаков.
  - Пароль может содержать числа от 0 до 9.
  - Пароль должен состоять только из знаков нижнего регистра.
  - Допускается использование только следующих специальных знаков: пробел, ("), (+), (,), (-), (.), (/), (;), ([), ((), (), ().

При появлении соответствующего запроса введите системный пароль повторно.

- 4. Введите системный пароль, который вы вводили ранее, и нажмите ОК.
- 5. Select Setup Password (Пароль программы настройки), введите системный пароль и нажмите Enter или Tab.

Появится запрос на повторный ввод пароля программы настройки.

- 6. Введите пароль программы настройки, который вы вводили ранее, и нажмите ОК.
- 7. Нажмите Esc; появится сообщение с запросом сохранить изменения.
- **8.** Нажмите Y, чтобы сохранить изменения. Компьютер перезагрузится.

### Удаление и изменение существующего системного пароля или пароля настройки системы

Убедитесь, что **Password Status (Состояние пароля)** — Unlocked (Разблокировано) (в программе настройки системы) перед попыткой удаления или изменения существующего системного пароля и (или) пароля настройки системы. Если **Password Status (Состояние пароля)** — Locked (Заблокировано), то существующий системный пароль или пароль настройки системы изменить или удалить нельзя. Чтобы войти в программу настройки системы, нажмите F2 сразу при включении питания после перезапуска.

1. На экране System BIOS (BIOS системы) или System Setup (Настройка системы) выберите пункт System Security (Безопасность системы) и нажмите Enter.

Отобразится окно System Security (Безопасность системы).

- 2. На экране System Security (Безопасность системы) что Password Status (Состяние пароля) Unlocked (Разблокировано).
- 3. Выберите System Password (Системный пароль), измените или удалите его и нажмите Enter или Tab.
- **4.** Выберите **Setup Password (Пароль настройки системы)**, измените или удалите его и нажмите Enter или Tab.

![](_page_54_Picture_21.jpeg)

**ПРИМЕЧАНИЕ:** Если вы изменили системный пароль и (или) пароль настройки системы, введите их повторно при появлении соответствующего запроса. Если вы изменили системный пароль и (или) пароль настройки системы, подтвердите удаление при появлении соответствующего запроса.

- 5. Нажмите Esc; появится сообщение с запросом сохранить изменения.
- **6.** Нажмите Y, чтобы сохранить изменения и выйти из программы настройки системы. Компьютер перезагрузится.

### 4

#### Технические характеристики

![](_page_55_Picture_2.jpeg)

**ПРИМЕЧАНИЕ:** Предложения в разных регионах могут отличаться друг от друга. Для просмотра дополнительной информации о конфигурации компьютера выполните следующие действия:

- B Windows 10 нажмите или коснитесь Пуск → Параметры → Система → О системе.
- В Windows 8.1 и Windows 8, нажмите или коснитесь Пуск → Настройки ПК → Компьютер и устройства → Сведения о компьютере.
- В Windows 7 нажмите Пуск (2), щелкните правой кнопкой мыши Мой компьютер и выберите Свойства.

#### Технические характеристики системы

| Элемент                   | Технические характеристики                |
|---------------------------|-------------------------------------------|
| Кэш процессора            | Intel Core i3 / i5 / i7 серии             |
| Общий объем<br>кэш-памяти | До 8 МБ, в зависимости от типа процессора |
| Набор микросхем           | Набор микросхем Intel Q170                |

#### Технические характеристики памяти

| Элемент                      | Технические характеристики                                                   |
|------------------------------|------------------------------------------------------------------------------|
| Тип памяти                   | до 1600 МГц, без буфера, не ЕСС, конфигурация со сдвоенным каналом DDR4 2133 |
| Объем памяти                 | 4 и 8 ГБ                                                                     |
| Разъемы памяти               | два гнезда SODIMM DDR4, доступных для пользователя изнутри                   |
| Минимальный<br>объем памяти  | 4 ГБ                                                                         |
| Максимальный<br>объем памяти | 16 ГБ                                                                        |

#### Технические характеристики видеосистемы

| Элемент                         | Технические характеристики                                               |
|---------------------------------|--------------------------------------------------------------------------|
| Видеоконтроллер<br>(Встроенный) | Встроенная видеокарта Intel HD Graphics (Gen 9 igfx), 2Гб GDDR5 для dGPU |
| Video Memory                    | общая память                                                             |
| Поддержка                       | Display port, вход HDMI и выход HDMI                                     |
| внешнего дисплея                |                                                                          |

#### Технические характеристики аудиосистемы

| Элемент                             | Технические характеристики                                                                                                    |
|-------------------------------------|----------------------------------------------------------------------------------------------------|
| Контроллер                          | Аудиосистема Intel High Definition Audio с поддержкой Waves MaxxVoice Pro                                                                                                    |
| Динамик                             | по одному динамику слева и справа (4 Ом, средняя мощность на канал — 4 Вт)                                                                                                    |
| Встроенный<br>усилитель<br>динамика | не более 7,6 Вт на канал при сопротивлении 4 Ом                                                                                                    |
| Встроенный<br>микрофон              | сдвоенный цифровой микрофон                                                                                                    |
| Регулировка<br>уровня громкости     | Кнопки повышения/понижения уровня громкости, меню программ и кнопки клавиатуры, служащие для управления мультимедийными функциями.                                                                   |
|                                     | ПРЕДУПРЕЖДЕНИЕ: Чрезмерное звуковое давление из наушников или<br>гарнитуры может привести к повреждению или потере слуха. Установка<br>регулятора громкости или эквалайзера в положение, отличное от |

центрального, может повысить напряжение, поступающее на наушники, а также уровень звукового давления. Использование параметров, влияющих на

громкость наушников, помимо тех, которые указаны производителем (операционная система, программное обеспечение эквалайзера, микропрограммы, драйверы и т. д.) может повысить напряжение, поступающее на наушники, а также уровень звукового давления. Использование наушников, отличных от тех, которые указаны производителем, может привести к повышенному уровню звукового

#### Технические характеристики связи

давления.

| Элементы              | Технические характеристики              |
|-----------------------|-----------------------------------------|
| Сетевой адаптер       | Intel 10/100/1000 Мбит/с RJ-45 Ethernet |
| Беспроводная<br>связь | • Плата М.2 2230                        |

#### Элементы Технические характеристики

 комбинированная плата M.2 (плата Intel Wireless 8260 M.2 PCIe WLAN, Wi-Fi 802.11n/ас и Bluetooth)

#### Технические характеристики плат

| Элемент                 | Технические характеристики                                                                                 |
|-------------------------|----------------------------------------------------------------------------------------------------|
| Слоты<br>расширения М.2 | <ul> <li>Одно разъем 2230 D3 Кеу-А М.2 Socket 1</li> <li>Один разъем 2280 D3 Кеу-М М.2 Socket 3</li> </ul> |

#### Технические характеристики дисплея

| Элемент                    | Технические характеристики                |
|----------------------------|-------------------------------------------|
| Тип                        | 23,8 дюйма, разрешение FHD и UHD (4К)     |
| Максимальное<br>разрешение | 3840 x 2160                               |
| Частота<br>обновления      | 60 Гц                                     |
| Яркость                    | Кнопки повышения/понижения уровня яркости |
| Угол обзора                | 178° по горизонтали / 178° по вертикали   |
| Шаг пикселя                | 0,2475 мм                                 |
| Настройка                  | клавиши управления на экране              |

#### Технические характеристики дисков

| Элемент        | Технические характеристики                                                                                                    |  |
|----------------|----------------------------------------------------------------------------------------------------|--|
| Жесткий диск   | Один 2,5-дюймовый диск с интерфейсом SATA со адаптером-креплением и один 2,5-<br>дюймовый диск с интерфейсом SATA (дополнительно) |  |
| Оптический     | один привод SATA DVD-ROM или SATA DVD+/-RW                                                                                        |  |
| дисковод       |                                                                                                    |  |
| (заказывается  |                                                                                                    |  |
| дополнительно) |                                                                                                    |  |

#### Технические характеристики портов и разъемов

| Элемент | Технические характеристики                      |
|---------|-------------------------------------------------|
| Audio   | • один разъем линейного выхода на задней панели |

| Элемент                                  | <b>Технические характеристики</b> <ul> <li>один общий порт подключения гарнитуры на боковой панели</li> </ul> |
|------------------------------------------|----------------------------------------------------------------------------------------------------|
| Сетевой адаптер                          | Один разъем RJ-45                                                                                             |
| USB 2.0 (спереди/<br>сзади)              | 0(сбоку)/2                                                                                                    |
| USB 3.0 (спереди/<br>сзади)              | 2(сбоку)/4                                                                                                    |
| Поддержка<br>разъема USB с<br>PowerShare | 1 (боковой) USB 3.0                                                                                           |
| Видео                                    | один разъем DisplayPort                                                                                       |
| HDMI                                     | <ul><li>Один 19-контактный выходной разъем</li><li>Один 19-контактный входной разъем</li></ul>                |

Устройство чтения один слот «4-в-1» карт памяти

#### Параметры питания

| Элемент                                           | Технические характеристики                                                                                         |
|---------------------------------------------------|----------------------------------------------------------------------------------------------------|
| Блок питания 155<br>Вт для UMA                    |                                                                                                    |
| Дискретный<br>видеоконтроллер<br>200 Вт и UHD(4K) |                                                                                                    |
| Частота                                           | 47—63 Гц                                                                                                    |
| Напряжение                                        | 90-264 В переменного тока                                                                                          |
| Входной ток                                       | <ul><li>Не более 2,6 А (нижний диапазон напряжения)</li><li>Не более 1,3 А (верхний диапазон напряжения)</li></ul> |

### Технические характеристики камеры (дополнительно)

| Элемент                     | Технические характеристики |
|-----------------------------|----------------------------|
| Разрешение<br>изображения   | 2,0 мегапикселей           |
| Видеоразрешение             | FHD (1080p)                |
| Угол обзора по<br>диагонали | 74 градуса                 |

#### Технические характеристики подставки

| Элемент | Технические характеристики |
|---------|----------------------------|
| Наклон  | -5 - 30 градусов           |

#### Физические характеристики

| Элемент                  | Технические характеристики          |
|--------------------------|-------------------------------------|
| Ширина                   | 575,24 мм (22,65 дюймов)            |
| Высота                   | 392,90 мм (15,47 дюймов)            |
| Глубина:                 |                                     |
| без сенсорного<br>экрана | 62,79 мм (2,47 дюйма)               |
| с сенсорным<br>экраном   | 62,79 мм (2,47 дюйма)               |
| Bec:                     |                                     |
| без сенсорного<br>экрана | 9,76 кг с подставкой (21,52 фунта)  |
| с сенсорным<br>экраном   | 11,00 кг с подставкой (24,25 фунта) |

**ПРИМЕЧАНИЕ:** Вес компьютера может отличаться в зависимости от заказанной конфигурации и особенностей производства.

#### Условия эксплуатации

| Температура                           | Технические характеристики           |
|---------------------------------------|--------------------------------------|
| При работе                            | от 0°С до 35°С (от 50°F до 95°F)     |
| При хранении                          | от -40 до 65 °С (от -40 до 149 °F)   |
| Относительная<br>влажность<br>(макс.) | Технические характеристики           |
| При работе                            | От 20% до 80% (без конденсации)      |
| При хранении                          | От 20% до 80% (без конденсации)      |
| Максимальная<br>вибрация              | Технические характеристики           |
| При работе                            | 0,26 GRMS при частоте от 5 до 350 Гц |
| При хранении                          | 2,2 GRMS при частоте от 5 до 500 Гц  |

IJ

| Максимальная<br>ударная<br>нагрузка               | Технические характеристики                         |
|---------------------------------------------------|----------------------------------------------------|
| При работе                                        | 40 G                                               |
| При хранении                                      | 45 G                                               |
| Высота над<br>уровнем моря<br>(макс.)             | Технические характеристики                         |
| При работе                                        | от 0 до 5000 м (от 0 до 16 404 футов)              |
| Хранение и<br>транспортировка                     | от 0 до 5000 м (от 0 до 16 404 футов)              |
| Уровень<br>загрязняющих<br>веществ в<br>атмосфере | G2 или ниже, в соответствии с ANSI/ISA-S71.04-1985 |

### Обращение в компанию Dell

|    |    | ٢. |  |
|----|----|----|--|
| r. | κ. | 14 |  |
|    | ĸ. |    |  |
| -  |    |    |  |

**ПРИМЕЧАНИЕ:** При отсутствии действующего подключения к Интернету можно найти контактные сведения в счете на приобретенное изделие, упаковочном листе, накладной или каталоге продукции компании Dell.

Компания Dell предоставляет несколько вариантов поддержки и обслуживания через Интернет и по телефону. Доступность служб различается по странам и видам продукции, и некоторые службы могут быть недоступны в вашем регионе. Порядок обращения в компанию Dell по вопросам сбыта, технической поддержки или обслуживания пользователей описан ниже.

- **1.** Перейдите на веб-узел **Dell.com/support**.
- 2. Выберите категорию поддержки.
- 3. Укажите свою страну или регион в раскрывающемся меню Choose a Country/Region (Выбор страны/ региона) в нижней части страницы.
- **4.** Выберите соответствующую службу или ссылку на ресурс технической поддержки, в зависимости от ваших потребностей.